# Guide d'utilisation graphique du Cloud OpenStack (Gaia) MÉSOCENTRE DE LILLE

Cyrille TOULET hpc@univ-lille.fr

February 4, 2022

# Université de Lille

# Avant-propos

Bienvenue sur le Cloud,

Cette documentation détaille l'utilisation graphique (interface web) de la plate-forme Cloud OpenStack du Mésocentre Régional, opérée par l'Université de Lille.

Si vous remarquez une erreur, un manque d'information ou une explication perfectible, n'hésitez pas à nous faire parvenir vos remarques à l'adresse suivante : hpc@univ-lille.fr.

Bien qu'il y ait un grand nombre de pages, cette documentation comporte beaucoup de captures d'écran. Celle-ci pouvant fréquemment évoluer, faites un geste pour l'environnement en évitant de l'imprimer.

Enfin, si nos services vous plaisent, sachez que vous pouvez remercier vos administrateurs préférés à tout moment de l'année, par exemple lors du SysAdmin Day.

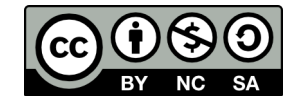

# Table des matières

| 1        | Acc  | ès                                        | 4  |
|----------|------|-------------------------------------------|----|
|          | 1.1  | Accès au Cloud                            | 4  |
|          | 1.2  | Gestion des clés SSH                      | 7  |
| <b>2</b> | Pre  | miers pas sur la plate-forme              | 9  |
|          | 2.1  | Gestion des règles de pare-feu            | 9  |
|          | 2.2  | Création d'une machine virtuelle          | 14 |
|          | 2.3  | Gestion d'une machine virtuelle           | 21 |
|          | 2.4  | Suppression d'une machine virtuelle       | 22 |
|          | 2.5  | Création d'un volume virtuel              | 24 |
|          | 2.6  | Utilisation d'un volume virtuel           | 26 |
|          | 2.7  | Suppression d'un volume virtuel           | 28 |
| 3        | Ges  | tion des ressources                       | 29 |
|          | 3.1  | Alertes                                   | 29 |
|          | 3.2  | Supervision                               | 31 |
|          | 3.3  | Mes ressources                            | 33 |
| 4        | Pou  | r aller plus loin sur le cloud            | 34 |
|          | 4.1  | Redimensionnement d'une machine virtuelle | 34 |
|          | 4.2  | Snapshot d'une machine virtuelle          | 37 |
|          | 4.3  | Création d'un réseau virtuel              | 39 |
|          | 4.4  | Suppression d'un réseau virtuel           | 41 |
|          | 4.5  | Création d'un routeur virtuel             | 42 |
|          | 4.6  | Suppression d'un routeur virtuel          | 44 |
|          | 4.7  | Chiffrement d'un volume virtuel           | 45 |
|          | 4.8  | Transfert d'un volume virtuel             | 47 |
|          | 4.9  | Créer une image système personnalisée     | 49 |
|          | 4.10 | Exporter une image ou un snapshot         | 51 |

| <b>5</b> | Adr | ninistration système            | 52 |
|----------|-----|---------------------------------|----|
|          | 5.1 | Monitorer une machine virtuelle | 52 |
|          | 5.2 | Considérations de sécurité      | 54 |

# Chapitre 1

# Accès

### 1.1 Accès au Cloud

Avant de pouvoir utiliser notre plate-forme, il est nécessaire d'effectuer une demande de compte en suivant la procédure détaillée sur notre site Internet :

https://hpc.univ-lille.fr/demande-dacces

L'interface graphique du Cloud OpenStack est une interface web *Horizon* directement accessible depuis votre navigateur Internet et ne nécessitant aucun logiciel spécifique. Vous pouvez y accéder à l'adresse suivante :

https://gaia.univ-lille.fr/dashboard/

Il est également possible d'utiliser la plate-forme en ligne de commande ou par des appels API. Pour plus d'informations sur la plate-forme, rendez-vous sur notre site Internet :

https://hpc.univ-lille.fr/cloud-openstack/documentation

Une fois votre compte utilisateur activé, la première étape sera de vous authentifier.

| openstack.                                                                                                   |
|----------------------------------------------------------------------------------------------------|
| Se connecter                                                                                                 |
| Authenticate using                                                                                           |
| Keystone Credentials                                                                                         |
| Si vous n'êtes pas sûr de la méthode d'authentification à utiliser, veuillez contacter votre administrateur. |
| Domaine                                                                                                    |
| Universite de Lille                                                                                          |
| Nom d'utilisateur                                                                                            |
| prenom.nom                                                                                                   |
| Mot de passe                                                                                                 |
| ••••••                                                                                                    |
|                                                                                                    |
| Se connecter                                                                                                 |

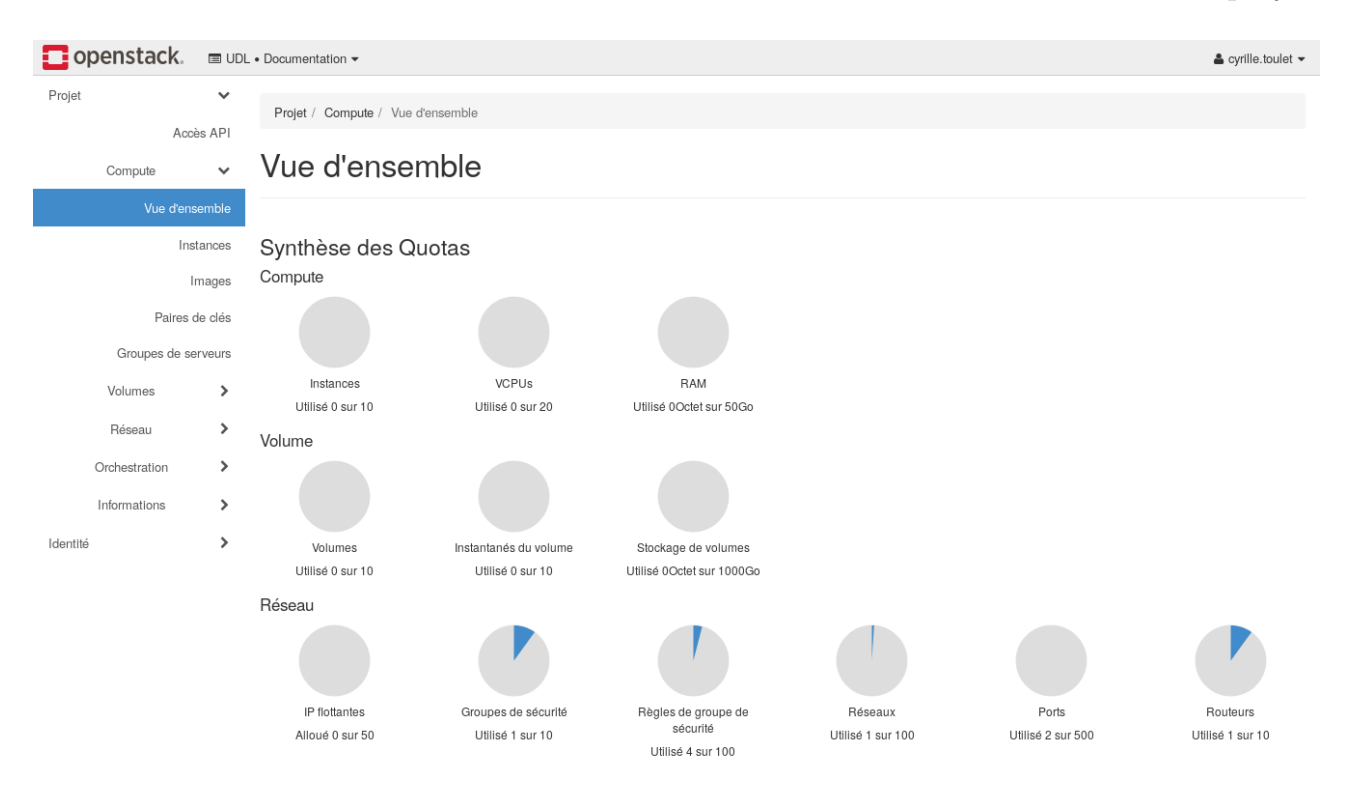

Une fois l'authentification faite, vous vous retrouverez sur la vue d'ensemble de votre projet.

Cette vue d'ensemble vous donne l'utilisation des quotas alloués à votre project, comme le nombre d'instances, le nombre de coeurs, la mémoire vive, l'espace disque ou les adresses IP publiques.

Cependant, cette vue n'est **pas représentative des ressources disponibles** sur le cloud. Il ne s'agit là que des **quotas autorisés**.

#### 1.2 Gestion des clés SSH

La connexion aux machines virtuelles par mot de passe est **strictement interdite** sur le cloud. Il est donc nécessaire d'enregistrer votre clé SSH (généralement une clé RSA) sur la plate-forme afin de pouvoir vous connecter à vos futures machines virtuelles.

Si vous n'avez pas de clé, vous avez deux moyens simples d'en générer une : via l'**interface** web, ou en ligne de commande.

Pour générer une clé directement via l'interface web, allez dans **Projet** / **Compute** / **Paires de clés** puis cliquez sur **Créer une paire de clés**.

Renseignez un nom pour votre nouvelle clé, si possible en commençant par votre login puis cliquez sur **Créer une paire de clés** :

| openstack.         | UDL • Documentation -     |           |                                                                                                    | 🛔 cyrille.toulet 👻           |
|--------------------|---------------------------|-----------|----------------------------------------------------------------------------------------------------|------------------------------|
| Projet             | Créer une paire de clés   | ×         |                                                                                                    |                              |
| Accès /<br>Compute | Nom de la paire de clés * | L         | es paires de clés sont le moyen de vous connecter à votre Instance après son<br>ancement. Choisissez un nom de paire de clés facilement reconnaissable. Les |                              |
| Vue d'ensem        | -,                        | n         | ioms peuvent comporter des caracteres alphanumenques, des espaces ou des<br>irets.                                                                          | Supprimer les paires de clés |
| Instan             | × Annuler                 |           | + Créer une paire de clés                                                                                                    |                              |
| Paires de c        | olés □ Nom <sup>▲</sup>   | Empreinte |                                                                                                    |                              |

Le serveur va vous générer un couple de clés puis vous proposer d'enregistrer la clé privée sur votre ordinateur :

| :: - Ouvert                                                                                                    | ure de cyrille-toulet-cloud-key.pem 💶 🛚 🗙 |  |  |  |  |  |  |  |
|----------------------------------------------------------------------------------------------------|-------------------------------------------|--|--|--|--|--|--|--|
| Vous avez choisi c                                                                                               | 'ouvrir :                                 |  |  |  |  |  |  |  |
| cyrille-toulet-cloud-key.pem<br>qui est un fichier de type : plain text document (1,6 Ko)<br>à partir de : blob: |                                           |  |  |  |  |  |  |  |
| Que doit faire Firefox avec ce fichier ?                                                                         |                                           |  |  |  |  |  |  |  |
| Ouvrir avec Text Editor (par défaut) ✓                                                                           |                                           |  |  |  |  |  |  |  |
| • Enregistrer le fichier                                                                                         |                                           |  |  |  |  |  |  |  |
| Toujours effectuer cette action pour ce type de fichier.                                                         |                                           |  |  |  |  |  |  |  |
|                                                                                                    |                                           |  |  |  |  |  |  |  |
|                                                                                                    | Annuler OK                                |  |  |  |  |  |  |  |

Gardez cette clé précieusement et ne la partagez avec personne ! Elle vous permettra d'accéder à vos futures machines virtuelles.

Le second moyen pour générer une clé est de la créer en ligne de commande puis de l'importer sur le cloud.

Pour créer votre clef en ligne de commande, commencez par en générer une :

```
ssh-keygen -t rsa -f ${HOME}/.ssh/cyrille-toulet-cloud-key
```

**Attention :** Exécuter cette commande une seconde fois écrasera la clé que vous viendrez de générer. Votre ancienne clé serait donc définitivement perdue et vous ne pouriez plus vous connecter à vos VM.

Ensuite, récupérez votre clé publique :

cat \${HOME}/.ssh/cyrille-toulet-cloud-key.pub

Allez dans **Projet** / **Compute** / **Paires de clés** / **Importer une clé publique** pour enregistrer votre clé sur la plate-forme. Choisissez un nom pertinent pour votre clé, collez la sortie de la commande ci-dessus dans le champ **Public Key** et cliquez sur **Import Key Pair** :

| openstack.                                                                                                  | UDL • Documentation -                                                                                                    |                                                                                                    | 🚢 cyrille.toulet 👻           |
|----------------------------------------------------------------------------------------------------|----------------------------------------------------------------------------------------------------|----------------------------------------------------------------------------------------------------|------------------------------|
| Projet                                                                                                    | Importer une clé publique                                                                                                    | ×                                                                                                    |                              |
| Accès d<br>Compute<br>Vue d'ensen<br>Instan<br>Ima<br>Patres de serve<br>Volumes<br>Réseau<br>Orchestration | Nom de la paire de clés *           Cyrille-toulet-cloud-key           Charger Clé publique depuis un fichier           Parcourir           Aucun fichier sélectionné.           Clé publique * (Modifié)           Taille du contenu : 1.64 Ko sur 16.00 Ko           //GCOF-I4KG/52/W00           //BEDMJ/CyELW(Q)/QBPOq0mcd/23JY0SI+           //TP1WW60Wgorgn90c7AJKtAc/HGNoto8           a4rxes/KgYEA/yh1n           /2h2G2/FMAVmSXU7C2z4vnjchv6tsTcccjlKlp5cdJ7S42U           IBPNUXR4+n13XvkYGJK50vkVDDF5SFyi+daLep2u6EcgPVd9DaYwZy1T6           DcWwpUy           mSjQYklam3m10B0CWsEfJXI3TITn0q362jVAj6KYjfRQMk9rS9ME4jMCgY | Les paires de clés sont le moyen de vous connecter à votre instance après son<br>lancement. Choisissez un nom de paire de clés facilement reconnaissable et<br>collez votre clé publique SSH dans le champ prévu à cet effet.<br>Il y a deux façons de générer une paire de clés. Sur un système Linux, générez<br>la paire de clés avec la commande : ssh-keygen:<br>ssh-keygen -t rsa -f cloud.key<br>Cette commande génère une paire de clés : une clé privée (cloud.key) et une<br>clé publique (cloud.key,pub).<br>Sur un système Windows, vous pouvez utiliser PuTTYGen pour créer une paire<br>de clés publique/choté. Utilisez le générateur de clés de PuTTY pour créer et<br>sauvegarder les clés, puis copiez la clé publique dans la boite surlignée en<br>rouge dans votre fichier .ssh/authorized_keys. | Supprimer les paires de clés |
| Informations                                                                                                | × Annuler                                                                                                    | timporter une clé publique €                                                                                                    |                              |
| Identité                                                                                                    | ·                                                                                                    |                                                                                                    |                              |

Votre clé nouvellement enregistrée devrait ensuite apparaître dans la liste.

**Note :** Une fois votre clé enregistrée, il n'est plus nécessaire d'en générer d'autres ou de les enregistrer de nouveau.

# Chapitre 2

### Premiers pas sur la plate-forme

Instancier une machine virtuelle requière quelques préparatifs, notamment une infrastructure réseau virtuelle (réseau privé, sous-réseau privés, routeur et pare-feu) complète.

Heureusement, nous en avons créé une par défaut pour vous!

Bien que celle-ci suffise dans la majorité des cas, nous vous expliquerons comment en créer d'autres dans le chapitre *Pour aller plus loin sur le cloud*.

Vous aurez cependant besoin d'apprendre à gérer vos règles de pare-feu avant d'instancier une machine virtuelle.

#### 2.1 Gestion des règles de pare-feu

Sur le cloud, les pare-feux se gèrent grâce à des ensembles de règles de filtrages, appelés groupes de sécurité.

Un groupe de sécurité peut être appliqué à aucune, une ou plusieurs machines virtuelles. Une machine virtuelle peut être associée à un ou plusieurs groupes de règles.

Par défaut, il n'existe qu'un groupe de sécurité nommé *default*. Les règles de ce groupe n'autorisent que le ping et les paquets sortants (de la VM vers l'extérieur). Nous vous demandons de **ne pas modifier** ce groupe de règles.

Afin de garantir un bon niveau de sécurité sur le cloud, définissons ensemble les bonnes pratiques.

Chaque machine virtuelle (ou VM pour *Virtual Machine*) pouvant potentiellement être différente, nous vous conseillons de créer des groupes de sécurité communs à plusieurs VM et d'autres exclusifs à certaines VM.

Par exemple, une VM qui ne fera que du calcul n'a pas besoin d'ouverture spécifique, alors qu'un portail ou une appliance web nécessite d'être accessible en HTTP (port TCP 80) et HTTPS (port TCP 443) depuis votre machine. On évitera également d'autoriser l'accès à notre VM à tout le monde.

Nous allons donc créer un nouveau groupe de sécurité que vous appliquerez à toutes vos VM et qui autorisera votre machine à accéder en SSH à vos machines virtuelles.

Nous vous conseillons d'appeler vos groupes selon le schéma *login-description-courte* et de les décrire dans le champ **Description**. De cette manière, vous ainsi que les autres utilisateurs du projet saurez de quoi il s'agit et à qui s'adresser en cas de besoin.

Suivant cette norme, mon groupe d'exemple se nommera cyrille-toulet-ssh.

Allez dans **Projet** / **Réseau** / **Groupes de sécurité** et cliquez sur **Créer un groupe de sécurité**. Remplissez les champs et cliquez sur **Créer un groupe de sécurité** :

| openstacl | k. 🔳 udi     | L • Documenta | tion •                                      |                                                         | _       | 🛔 cyrille.toulet 👻 |
|-----------|--------------|---------------|---------------------------------------------|---------------------------------------------------------|---------|--------------------|
| Projet    | ~            | Projet /      | Créer un groupe de sécurité                 |                                                         | ×       |                    |
|           | Accès API    |               |                                             |                                                         |         |                    |
| Compute   | >            | Grou          | vom                                         | Description :                                           |         |                    |
| Volumes   | >            |               | Description                                 | Les groupes de sécurité sont des ensembles de règles de |         |                    |
| Réseau    | ~            |               | Rècles de filtrage SSH pour Ourille TOUILET | réseau de la machine virtuelle. Une fois le groupe de   | écurité |                    |
| Topologie | e du réseau  | Affichage     | regies de intrage 300 bour dynne 100000.    |                                                         |         |                    |
|           | Réseaux      | 🗆 Noi         |                                             |                                                         |         | Actions            |
|           | Routeurs     | 🗆 defa        |                                             |                                                         |         | Gérer les Règles   |
| Groupes   |              | Affichage     |                                             | Annuler Créer un groupe de sécurité                     |         |                    |
| 11        | P flottantes |               |                                             |                                                         |         |                    |

Votre nouveau groupe de sécurité devrait apparaître dans la liste.

L'intérêt de ce groupe est de n'autoriser que votre machine de bureau à accéder à vos machines virtuelles en SSH.

Pour cela, vous allez avoir besoin de votre adresse IP publique. Si vous ne la connaissez pas, vous pouvez la trouver sur le site monip.org ou la demander à votre correspondant informatique.

Supposons ici que votre adresse IP publique est 134.206.1.1. Nous allons donc l'autoriser à accéder au port SSH (TCP 22).

Cliquez sur le bouton **Gérer les Règles** correspondant à votre nouveau groupe de sécurité. Vous arriverez sur une page résumant l'ensemble des règles du groupe :

| 0      | Openstack.      Ducumentation      A cyrille.toulet                         |               |        |                                                          |                               |              |                |                     |                      |                     |                        |
|--------|-----------------------------------------------------------------------------|---------------|--------|----------------------------------------------------------|-------------------------------|--------------|----------------|---------------------|----------------------|---------------------|------------------------|
| Projet | Projet Projet / Réseau / Groupes de sécurité / Gérer les règles du groupe d |               |        |                                                          |                               |              |                |                     |                      |                     |                        |
|        | Compute                                                                     | Acces API     | Gé     | Gérer les règles du groupe de sécurité : cyrille-toulet- |                               |              |                |                     |                      |                     |                        |
|        | Volumes > ssh (a8525780-47a2-44ba-90bc-38cc8ab59788)                        |               |        |                                                          |                               |              |                |                     |                      |                     |                        |
|        | Réseau                                                                      | ~             |        |                                                          |                               |              |                |                     |                      | + Ajouter une règle | â Supprimer les Règles |
|        | Topologie du                                                                |               | Affich | age de 2 élé                                             | ments                         |              |                |                     |                      | , ,                 |                        |
|        |                                                                             | Réseaux       |        | Direction                                                | Type de protocole (EtherType) | Protocole IP | Plage de ports | Préfixe IP distante | Groupe de sécurité d | listant Description | Actions                |
|        | Groupes                                                                     | s de sécurité | 0      | Sortie                                                   | IPv4                          | Tous         | Tous           | 0.0.0.0/0           | -                    | -                   | Supprimer une Règle    |
|        |                                                                             | IP flottantes |        | Sortie                                                   | IPv6                          | Tous         | Tous           | ::/0                | -                    | -                   | Supprimer une Règle    |
|        | Orchestration                                                               | 1 <b>&gt;</b> | Affich | age de 2 élé                                             | ments                         |              |                |                     |                      |                     |                        |

Pour ajouter une règle, cliquez sur Ajouter une règle, choisissez SSH dans le menu Règle et collez votre adresse IP publique dans le champ CIDR :

| 🗖 openstack. 📼 udl                                                                                                    | • Documenta | tion -                                                                                                    |                                                                                                    | 🛔 cyrille.toulet 👻                                                                                        |
|----------------------------------------------------------------------------------------------------|-------------|----------------------------------------------------------------------------------------------------|----------------------------------------------------------------------------------------------------|----------------------------------------------------------------------------------------------------|
| Projet 🗸                                                                                                    | Projet /    | Ajouter une règle                                                                                                    | ×                                                                                                    |                                                                                                    |
| Acobs API<br>Compute<br>Volumes<br>Réseau<br>Topologie du réseau<br>Réseaus<br>Réseaus<br>Résea | Affichage   | Règle *         SSH         Description ●         □         Distant * ●         □         CIDR ●         134.206.1.1         Type de protocole (EtherType)         IPv4 | <ul> <li>Description :</li> <li>Les règles définissent quel trafic est autorisé pour les instances associées au groupe de sécurité se compose de trois parties principales :</li> <li>Règle : Yous pouvez spécifier le modèle de règle désiré ou utiliser des règles personnalisées. Les options sont Règle ICP Personnalisée, Règle UDP Personnalisée un Règle ICMP personnalisée.</li> <li>Nourir Port / Plage de Ports : Pour les règles TCP et UDP, vous pouvez choisir d'ouvrir soit un seul port, soit une plage de ports. En soit december de ports de ports. Les options "page de ports", vous aurez l'espace pour fournir le port de début et le port de fin pour la plage concernée. Pour les règles ICMP et un code dans les espaces proposés.</li> <li>Distant : Vous devez précifier la source du trafic autorisé par deutre set d'adresses IP (CIDP), soit sous la forme d'un bioc darérses el P (CIDP), soit sous la forme d'un groupe esurce (groupe de sécurité). Choisir un groupe de sécurité comme source autorise n'importe quelle instance</li> </ul> | Ajouter une règle     Supprimer les Règles      Actions      Supprimer une Règle      Supprimer une Règle |
|                                                                                                    |             |                                                                                                    | au invers de cette regie.                                                                                                    |                                                                                                    |

Une fois les champs remplis, cliquez sur  ${\bf Ajouter}.$ 

| op op  | enstack             | . 🔳 UDL                 | Docur                                                                                                    | mentation <del>•</del>  |                               |              |                |                     |                      |                     | L cyrille.toulet ▼     |
|--------|---------------------|-------------------------|----------------------------------------------------------------------------------------------------|-------------------------|-------------------------------|--------------|----------------|---------------------|----------------------|---------------------|------------------------|
| Projet |                     | ~                       | <ul> <li>Projet / Réseau / Groupes de sécurité / Gérer les règles du groupe d</li> <li>Gérer les règles du groupe de sécurité : cyrille-toulet-<br/>ssh (a8525780-47a2-44ba-90bc-38cc8ab59788)</li> </ul> |                         |                               |              |                |                     |                      |                     |                        |
|        | Compute<br>Volumes  | Accès API               |                                                                                                    |                         |                               |              |                |                     | e-toulet-<br>88)     |                     |                        |
|        | Réseau              | V du réseau             |                                                                                                    |                         |                               |              |                |                     |                      | + Ajouter une règle | 🛱 Supprimer les Règles |
|        | Topologie du reseau |                         |                                                                                                    | Affichage de 3 éléments |                               |              |                |                     |                      |                     |                        |
|        |                     | Reseaux                 |                                                                                                    | Direction               | Type de protocole (EtherType) | Protocole IP | Plage de ports | Préfixe IP distante | Groupe de sécurité o | distant Description | Actions                |
|        | Groupes o           | Houteurs<br>de sécurité | 0                                                                                                    | Sortie                  | IPv4                          | Tous         | Tous           | 0.0.0.0/0           | -                    | -                   | Supprimer une Règle    |
|        | IP                  | flottantes              | 0                                                                                                    | Sortie                  | IPv6                          | Tous         | Tous           | ::/0                | -                    | -                   | Supprimer une Règle    |
|        |                     |                         |                                                                                                    |                         |                               |              |                |                     |                      |                     |                        |
| O      | Orchestration       | >                       | 0                                                                                                    | Entrée                  | IPv4                          | TCP          | 22 (SSH)       | 134.206.1.1/32      | -                    | -                   | Supprimer une Règle    |

La règle est maintenant ajoutée au groupe de sécurité. Nous venons donc d'autoriser les connexions TCP sur le port 22 (protocole SSH) depuis l'adresse IP 134.206.1.1.

Pour supprimer une règle devenue obsolète, ou suite à une erreur lors de la saisie, cliquez sur le bouton **Supprimer une Règle** correspondant à la règle. De même, vous pouvez supprimer un groupe de règles en déroulant le menu à droite du bouton **Gérer les Règles** et en cliquant sur le bouton **Supprimer un Groupe de Sécurité** :

Une fois les champs remplis, cliquez sur Ajouter.

| openstac            | k. 🗖 ud      | L • Documentation -       |                                      |                                             | 🛔 cyrille.toulet 👻                                              |  |  |  |  |
|---------------------|--------------|---------------------------|--------------------------------------|---------------------------------------------|-----------------------------------------------------------------|--|--|--|--|
| Projet              |              | Projet / Réseau / Groupes | de sécurité                          |                                             |                                                                 |  |  |  |  |
| Compute >           |              | Groupes de                | Groupes de sécurité                  |                                             |                                                                 |  |  |  |  |
| Volumes             | >            |                           |                                      |                                             |                                                                 |  |  |  |  |
| Réseau              | ~            |                           |                                      | Filtrer Q + Créer un groupe de sécurité     | Disprimer les Groupes de Sécurité                               |  |  |  |  |
| Topologie du réseau |              | Affichage de 2 éléments   |                                      |                                             |                                                                 |  |  |  |  |
|                     | Réseaux      | □ Nom                     | ID du groupe de sécurité             | Description                                 | Actions                                                         |  |  |  |  |
|                     | Routeurs     | C cyrille-toulet-ssh      | a8525780-47a2-44ba-90bc-38cc8ab59788 | Règles de filtrage SSH pour Cyrille TOULET. | Gérer les Règles 💌                                              |  |  |  |  |
| Groupes de sécurité |              | default                   | d09b1248-9959-4f69-a1ae-13545dbe97e9 | Default security group                      | Éditer le groupe de sécurité<br>Supprimer un Groupe de Sécurité |  |  |  |  |
| I                   | P flottantes | Affichage de 2 éléments   |                                      |                                             |                                                                 |  |  |  |  |
| Orchestration       | >            |                           |                                      |                                             |                                                                 |  |  |  |  |
| Informations        | >            |                           |                                      |                                             |                                                                 |  |  |  |  |
| Identité            | >            |                           |                                      |                                             |                                                                 |  |  |  |  |

Toute modification effectuée sur un groupe de sécurité est instantanément répercutée aux machines virtuelles qui l'utilisent. Vous pouvez également attacher ou détacher un groupe de sécurité d'une instance à tout instant.

Si vous savez d'ores et déjà que vous aurez besoin d'un accès web à une ou plusieurs VM, vous pouvez créer un autre groupe de sécurité en suivant la même procédure.

| openstac            |                | • Documentation •            |                                      |         |                                             | 🛔 cyrille.toulet 👻                  |
|---------------------|----------------|------------------------------|--------------------------------------|---------|---------------------------------------------|-------------------------------------|
| Projet              | ✓<br>Accès API | Projet / Réseau / Groupes of | de sécurité                          |         |                                             |                                     |
| Compute             | >              | Groupes de s                 | sécurité                             |         |                                             |                                     |
| Volumes<br>Réseau   | ><br>~         |                              |                                      | Filtrer | Créer un groupe de sécurité                 | 🖻 Supprimer les Groupes de Sécurité |
| Topologie du réseau |                | Affichage de 3 éléments      |                                      |         |                                             |                                     |
|                     | Réseaux        | □ Nom                        | ID du groupe de sécurité             |         | Description                                 | Actions                             |
|                     | Routeurs       | C cyrille-toulet-ssh         | a8525780-47a2-44ba-90bc-38cc8ab59788 |         | Règles de filtrage SSH pour Cyrille TOULET. | Gérer les Règles 🔻                  |
| Groupes             | s de sécurité  | C cyrille-toulet-web         | 5236a601-93f9-4c9d-8f62-95f955ff3637 |         | Règles de filtrage web for Cyrille TOULET   | Gérer les Règles 👻                  |
|                     | IP flottantes  | □ default                    | d09b1248-9959-4f69-a1ae-13545dbe97e9 |         | Default security group                      | Gérer les Règles                    |
| Orchestration       | 1 >            | Affichage de 3 éléments      |                                      |         |                                             |                                     |
| Identité            | >              |                              |                                      |         |                                             |                                     |

Cette fois-ci, on autorise les règles  $\mathbf{HTTP}$  et  $\mathbf{HTTPS}$  pour notre adresse IP.

| openst    | ack. 🗉        | UDL      | Docur  | mentation 🕶   |                                   |                  |                |                     |                    |                                                                     | 🛔 cyrille.toulet 👻     |  |
|-----------|---------------|----------|--------|---------------|-----------------------------------|------------------|----------------|---------------------|--------------------|---------------------------------------------------------------------|------------------------|--|
| Projet    | Accès A       | <b>V</b> | Proj   | jet / Réseau  | / Groupes de sécurité / Gérer les | règles du groupe | d              |                     |                    | Succès : Règle ajoutée avec succès :<br>AUTORISER IPv4 443/tcp from |                        |  |
| Compu     | Acces A       | >        | Gé     | érer le       | es règles du gr                   | oupe c           | le sécur       | ité : cyrill        | e-toulet-          | 134.206.1.1/32                                                      |                        |  |
| Volume    | IS            | >        | we     | eb (52        | 236a601-93f9-4                    | <b>'</b> )       |                |                     |                    |                                                                     |                        |  |
| Résea     | L             | ~        |        |               |                                   |                  |                |                     |                    | + Ajouter une règle                                                 | â Supprimer les Règles |  |
| Торо      | logie du rése | au       | Affich | nage de 4 élé | ments                             |                  |                |                     |                    |                                                                     |                        |  |
|           | Résea         | IUX      |        | Direction     | Type de protocole (EtherType)     | Protocole IP     | Plage de ports | Préfixe IP distante | Groupe de sécurité | distant Description                                                 | Actions                |  |
| Gro       | ipes de sécur | rité     |        | Sortie        | IPv4                              | Tous             | Tous           | 0.0.0.0/0           | -                  | -                                                                   | Supprimer une Règle    |  |
|           | IP flottan    | tes      |        | Sortie        | IPv6                              | Tous             | Tous           | ::/0                | -                  | -                                                                   | Supprimer une Règle    |  |
| Orchestra | tion          | >        |        | Entrée        | IPv4                              | TCP              | 80 (HTTP)      | 134.206.1.1/32      | -                  | -                                                                   | Supprimer une Règle    |  |
| Informati | ons           | >        |        | Entrée        | IPv4                              | TCP              | 443 (HTTPS)    | 134.206.1.1/32      | -                  | -                                                                   | Supprimer une Règle    |  |
|           |               |          | Affich | nage de 4 élé | ments                             |                  |                |                     |                    |                                                                     |                        |  |

Nous sommes maintenant prêts à instancier notre première VM.

### 2.2 Création d'une machine virtuelle

Pour instancier une machine virtuelle, allez dans **Projet** / **Compute** / **Instances** et cliquez sur **Lancer une Instance**.

Sur la vue **Détails**, choisissez un nom d'instance parlant et le nombre de VM à lancer. Vous pouvez là-encore préfixer le nom de l'instance par votre login et indiquer votre nom dans le champ **Description**.

Nous vous conseillons de laisser le champ **Zone de disponibilité** à sa valeur par défaut (*Toute zone de disponibilité*). Cette valeur sera déterminée automatiquement en fonction du gabarit que vous choisirez.

| openstack.       | UDL • Documentation - |                                                                                                    |                                                 | 👗 cyrille.toulet 👻  |
|------------------|-----------------------|----------------------------------------------------------------------------------------------------|-------------------------------------------------|---------------------|
| Projet           | Lancer Instance       |                                                                                                    |                                                 | ×                   |
| Accès A          |                       |                                                                                                    |                                                 |                     |
| Compute          | Détails               | Veuillez fournir le nom d'hôte initial de l'instance, la zone de disponibilité où elle s<br>d'instances. Augmenter le nombre pour créer plusieurs instances avec les mêmes | era déployée ainsi que le nombre<br>paramètres. | 0                   |
|                  | Source *              | Nom de l'instance *                                                                                                    | Total des instances                             |                     |
| Vue d'ensem      |                       | cyrille-toulet-vm-documentation                                                                                                    | (10 Max)                                        |                     |
| Instan           | Gabarit 7             | Description                                                                                                    | 109/                                            | Lancer une instance |
| Imaç             | Réseaux *             |                                                                                                    | 10%                                             | depuis la Actions   |
| Paires de r      | Ports réseaux         |                                                                                                    | Itiliaation actualla                            | n                   |
|                  | 1 onto robotativ      | Zone de disponibilité                                                                                                    | 1 Ajouté                                        |                     |
| Groupes de serve | Groupes de sécurité   | Toute zone de disponibilité                                                                                                    | 9 Restant                                       |                     |
| Volumes          | Paire de clés         | Nombre *                                                                                                    |                                                 |                     |
| Réseau           | Configuration         | 1                                                                                                    |                                                 |                     |
| Orchestration    | 0                     |                                                                                                    |                                                 |                     |
| le ferme alterna | Groupes de serveurs   |                                                                                                    |                                                 |                     |
| informations     | Scheduler Hints       |                                                                                                    |                                                 |                     |
| Identité         | Métadonnées           |                                                                                                    |                                                 |                     |
|                  |                       |                                                                                                    |                                                 |                     |
|                  | ¥ Annuler             | < Retour                                                                                                    | Suivent >                                       |                     |
|                  | • Annual              |                                                                                                    |                                                 |                     |
|                  |                       |                                                                                                    |                                                 |                     |

Sur la vue **Source**, choisissez de ne pas créer de nouveau volume (**Créer un nouveau volume** à *No*,), de booter depuis une image (**Sélectionner la source de démarrage** sur *Image*), puis sélectionnez l'image système à instancier en cliquant sur la flèche correspondante.

**Note :** Démarrer votre VM sur un nouveau volume virtuel supprime des fonctionnalités, comme la création de snapshot.

Si vous avez besoin de plus de stockage, nous verrons comment créer un volume virtuel et l'attacher à votre instance dans le chapitre Création d'un volume virtuel.

| openstack.        | UDL • Documentation - |                                                                              |                                                               |                                       |                                |                                           |             |           | cyrille.toulet 👻 |
|-------------------|-----------------------|------------------------------------------------------------------------------|---------------------------------------------------------------|---------------------------------------|--------------------------------|-------------------------------------------|-------------|-----------|------------------|
| Projet            | Lancer Instance       |                                                                              |                                                               |                                       |                                |                                           | ×           |           |                  |
| Accès Accès Accès | Détails               | La source d'une instance est le modè<br>d'instance, un volume ou un instanta | ele qui a servi à créer l'inst<br>né de volume (si activé). V | ance. Vous pouve<br>/ous pouvez égale | z utiliser une<br>ment choisir | image, un instant<br>d'utiliser du stocka | tané<br>age |           |                  |
| Vue d'ensem       | Source                | Sélectionnez la source de démarra                                            | age.                                                          | Créer un nouve                        | au volume                      |                                           |             |           |                  |
| Instan            | Gabarit *             | Image                                                                        | •                                                             | Oui Non                               |                                |                                           |             | Lance     | r une instance   |
| Imaç              | Réseaux *             | Alloué                                                                       |                                                               |                                       |                                |                                           |             | depuis la | Actions          |
| Paires de c       | Ports réseaux         | Nom                                                                          | Mis à jour                                                    | Taille                                | Туре                           | Visibilité                                |             |           |                  |
| Groupes de serve  | Groupes de sécurité   | > mesocentre-centos-7.6                                                      | 9/20/19 9:23 AM                                               | 898.75 Mo                             | qcow2                          | Publique                                  | •           |           |                  |
| Volumes           | Paire de clés         | ✓ Disponible 29                                                              |                                                               |                                       |                                | Sélectionn                                | iez-en une  |           |                  |
| Réseau            | Configuration         | Q mesocentre-centos                                                          |                                                               |                                       |                                |                                           | ×           |           |                  |
| Orchestration     | Groupes de serveurs   | Nom                                                                          | Mis à jour                                                    | Taille                                | Туре                           | Visibilité                                |             |           |                  |
| Informations      | Scheduler Hints       | > mesocentre-centos-7.4                                                      | 9/20/19 10:24 AM                                              | 815.25 Mo                             | qcow2                          | Publique                                  | •           |           |                  |
| Identite          | Métadonnées           | > mesocentre-centos-7.6-docker                                               | 9/20/19 1:41 PM                                               | 2.29 Go                               | qcow2                          | Publique                                  | •           |           |                  |
|                   | X Annuler             |                                                                              |                                                               | < Retour                              | Suivant                        | Lancer In                                 | nstance     |           |                  |

Sur la vue **Gabarit**, choisissez le gabarit de votre instance en cliquant sur la flèche corespondante.

| openstack.         | UDL • Documentation - |                                                                                                    | 🚢 cyrille.toulet 👻  |
|--------------------|-----------------------|----------------------------------------------------------------------------------------------------|---------------------|
| Projet             | Lancer Instance       |                                                                                                    | ×                   |
| Accès /<br>Compute | Détails               | Les gabarits sont en place pour gérer la taille de la capacité de stockage, de mémoire et de calcul d'une instance.<br>Alloué | 0                   |
| Vue d'ensem        | Source                | Total Disque Disque<br>Nom VCPUS RAM Disque Pasina Éshémèra Publique                                                          |                     |
| Instan             | Gabarit               | Computing Eq.                                                                                                    | Lancer une instance |
| Ima                | Réseaux *             | Companing, Eor 1 4 Go 16 Go 16 Go 0 Go Non     e.1C.4G                                                                        | depuis la Actions   |
| Paires de d        | Ports réseaux         | ✓ Disponible ① Sélectionnez-en                                                                                                | une                 |
| Groupes de serve   | Groupes de sécurité   | Q Cliquer ici pour les filtres.                                                                                               | ×                   |
| Volumes            | Paire de clés         | Nom VCPUS RAM Total Disque Disque Racine Disque Éphémère Publique                                                             |                     |
| Réseau             | Configuration         |                                                                                                    |                     |
| Orchestration      | Groupes de serveurs   |                                                                                                    |                     |
| Informations       | Scheduler Hints       |                                                                                                    |                     |
| Identité           | Métadonnées           |                                                                                                    |                     |
|                    | X Annuler             | < Retour Suivant > Calcarcer Instant                                                                                          |                     |

Sur la vue **Réseaux**, choisissez le réseau sur lequel accrocher votre VM (généralement *nom-du-projet-network*).

| openstack.         | UDL • Documentation • |                    |                        |                       |                     |             |                      | <u>ل</u>   | pyrille.toulet 👻 |
|--------------------|-----------------------|--------------------|------------------------|-----------------------|---------------------|-------------|----------------------|------------|------------------|
| Projet             | Lancer Instance       |                    |                        |                       |                     |             | ×                    |            |                  |
| Accès /<br>Compute | Détails               | Les réseaux fourni | ssent les canaux de co | mmunication des insta | nces dans le cloud. | N           | e                    |            |                  |
| Vue d'ensem        | Source                | Rés                | eau                    | Selec                 | tionner des reseau  | Admin State | statut               |            |                  |
| Instan             | Gabarit               | ≜1 <b>&gt;</b> Doc | umentation-network     | Documentation-subn    | et Non              | Haut        | Actif                | 🛆 Lancer u | ne instance      |
| Imaç               | Réseaux               |                    | amentation network     | Documentation-subm    | St NOT              | Hadt        | Addin 🗸              | depuis la  | Actions          |
| Paires de c        | Ports réseaux         | ✓ Disponible       | 0                      |                       |                     | Sélectionne | r au moins un réseau | n          |                  |
| Groupes de serve   | Groupes de sécurité   | Q Cliquer ici      | pour les filtres.      |                       |                     |             | ×                    |            |                  |
| Volumes            | Paire de clés         | Réseau             | Sous-réseaux ass       | ociés Parta           | gé Admin            | State S     | Statut               |            |                  |
| Réseau             | Configuration         | > provider         | renater-1<br>renater-2 | Oui                   | Haut                | A           | Actif                |            |                  |
| Orchestration      | Groupes de serveurs   |                    |                        |                       |                     |             |                      |            |                  |
| Informations       | Scheduler Hints       |                    |                        |                       |                     |             |                      |            |                  |
| Identité           | Métadonnées           |                    |                        |                       |                     |             |                      |            |                  |
|                    | × Annuler             |                    |                        |                       | < Retour            | Suivant >   | Lancer Instance      |            |                  |
|                    |                       |                    |                        |                       |                     |             |                      |            |                  |

Note : Ne sélectionnez pas le réseau *provider*, sinon votre VM ne pourra pas démarrer.

Sur la vue **Groupes de sécurité**, sélectionnez les groupes de règles de pare-feux à appliquer à la VM (dans cet exemple, nous autorisons l'accès SSH).

| openstack.         | UDL • Documentation - |                                               |                                             |                                 | 🚔 cyrille.toulet 👻  |
|--------------------|-----------------------|-----------------------------------------------|---------------------------------------------|---------------------------------|---------------------|
| Projet             | Lancer Instance       |                                               |                                             | ×                               |                     |
| Accès /<br>Compute | Détails               | Sélectionner les groupes de séc<br>V Alloué ② | urité pour lancer l'instance.               | Ø                               |                     |
| Vue d'ensem        | Source                | Nom                                           | Description                                 |                                 |                     |
| Instan             | Gabarit               | > default                                     | Default security group                      | •                               | Lancer une instance |
| Ima                | Réseaux               | > cyrille-toulet-ssh                          | Règles de filtrage SSH pour Cyrille TOULET. | ¥                               | depuis la Actions   |
| Paires de c        | Ports réseaux         |                                               |                                             |                                 |                     |
| Groupes de serve   | Groupes de sécurité   | ✓ Disponible ①                                |                                             | Sélectionnez-en un ou plusieurs |                     |
| Volumes            | Paire de clés         | Q Cliquer ici pour les filtres                |                                             | ×                               |                     |
| Réseau             | Configuration         | Nom                                           | Description                                 |                                 |                     |
| Orchestration      | Groupes de serveurs   | > cyrille-toulet-web                          | Règles de filtrage web for Cyrille TOULET   | 1                               |                     |
| Informations       | Scheduler Hints       |                                               |                                             |                                 |                     |
| Identité           | Métadonnées           |                                               |                                             |                                 |                     |
|                    | <b>X</b> Annuler      |                                               | < Retour                                    | Suivant >                       |                     |
|                    |                       |                                               |                                             |                                 |                     |

Sur la vue **Paires de clés**, choisissez la clé SSH à injecter à la VM).

| openstack.         | UDL • Documentation - |                                                                   |                                                                                                    |                 | La cyrille.toulet ◄ |
|--------------------|-----------------------|-------------------------------------------------------------------|----------------------------------------------------------------------------------------------------|-----------------|---------------------|
| Projet             | Lancer Instance       |                                                                   |                                                                                                    | ×               |                     |
| Accès /<br>Compute | Détails               | Une paire de clés vous permet<br>sélectionner une paire de clés e | de vous connecter en SSH à votre instance nouvellement créée. Vous pour<br>existante, en importer une ou en générer une nouvelle. | vez 😧           |                     |
| Vue d'ensem        | Source                | + Créer une paire de clés                                         | ▲Importer une paire de clés                                                                                                    |                 |                     |
| Instan             | Gabarit               | Alloué                                                            |                                                                                                    |                 | Lancer une instance |
| lma                | Réseaux               | Affichage de 1 élément                                            | Empreinte                                                                                                    |                 | depuis la Actions   |
| Paires de c        | Ports réseaux         | Aurilla toulat aloud kay                                          |                                                                                                    | 4               |                     |
| Groupes de serve   | Groupes de sécurité   | Cymie-todiet-cloud-key                                            | D3.00.10.63.32.30.40.41.D5.37.18.00.34.18.30.23                                                                                   | •               |                     |
| Volumes            | Paire de clés         | Affichage de 1 element                                            |                                                                                                    |                 |                     |
| Réseau             | Configuration         | ✓ Disponible 1                                                    | Sélec                                                                                                    | ctionnez-en une |                     |
| Orchestration      | Groupes de serveurs   | Q Cliquer ici pour les filtre                                     | S.                                                                                                    | ×               |                     |
| Informations       | Scheduler Hints       | Affichage de 1 élément                                            |                                                                                                    |                 |                     |
| Identité           |                       | Nom                                                               | Empreinte                                                                                                    |                 |                     |
|                    | Metadonnees           | > UDL-toulet-cloud-key                                            | 9d:2f:7c:ec:7f:a8:75:7a:62:b9:ce:a0:25:4f:f1:70                                                                                   | •               |                     |
|                    |                       | Affichage de 1 élément                                            |                                                                                                    |                 |                     |
|                    |                       |                                                                   |                                                                                                    |                 |                     |
|                    | × Annuler             |                                                                   | < Retour Suivant >                                                                                                    | ncer Instance   |                     |
|                    |                       |                                                                   |                                                                                                    |                 |                     |

Enfin, cliquez sur le bouton Lancer Instance.

Si les ressources demandées sont disponibles, vous verrez votre VM apparaı̂tre en phase de Construction.

| 🖸 openstack. 🛛 📼                                                                        | UDL•                 | Documentation -                                                                                                    |                                             |            |                                 |                                                             |                        |                                       |                     |                                         |                                   |                               | 🛔 cyrille.toulet 👻 |
|-----------------------------------------------------------------------------------------|----------------------|----------------------------------------------------------------------------------------------------|---------------------------------------------|------------|---------------------------------|-------------------------------------------------------------|------------------------|---------------------------------------|---------------------|-----------------------------------------|-----------------------------------|-------------------------------|--------------------|
| Projet                                                                                  | ~                    | Projet / Compl                                                                                                    | ute / Insta                                 | nces       |                                 |                                                             |                        |                                       |                     |                                         |                                   |                               |                    |
| Acces Al                                                                                | <b>~</b>             | Instanc                                                                                                    | es                                          |            |                                 |                                                             |                        |                                       |                     |                                         |                                   |                               |                    |
| Vue d'ensemb                                                                            | ble                  |                                                                                                    |                                             |            |                                 |                                                             |                        |                                       |                     |                                         |                                   |                               |                    |
| Instano                                                                                 | es                   |                                                                                                    |                                             |            | ID de l'instance =              | •                                                           |                        | Filt                                  | rer 🗅 La            | ncer une instance                       | 🛍 Supp                            | orimer les instances          | Plus d'actions -   |
| Image                                                                                   | es                   | Affichage de 1 él                                                                                                    | ément                                       |            |                                 |                                                             |                        |                                       |                     |                                         |                                   |                               |                    |
|                                                                                         |                      |                                                                                                    |                                             |            |                                 |                                                             |                        |                                       |                     |                                         |                                   |                               |                    |
| Paires de cle                                                                           | és                   | _ Nom de                                                                                                    | Nom                                         | Adverse ID | Cohorit                         | Paire                                                       | Chabat                 | Zone de                               | Taska               | État de                                 | Temps<br>depuis                   | A - 41                        |                    |
| Paires de cl<br>Groupes de serveu                                                       | és<br>Jrs            | Nom de<br>l'instance                                                                                                    | Nom<br>de<br>l'image                        | Adresse IP | Gabarit                         | Paire<br>de<br>clés                                         | Statut                 | Zone de<br>disponibilité              | Tâche               | État de<br>l'alimentation               | Temps<br>depuis<br>la<br>création | Actions                       |                    |
| Paires de cle<br>Groupes de serveu<br>Volumes                                           | és<br>Jirs<br>>      | <ul> <li>Nom de<br/>l'instance</li> <li>cyrille-toul</li> </ul>                                                         | Nom<br>de<br>l'image                        | Adresse IP | Gabarit                         | Paire<br>de<br>clés<br>cyrille-                             | Statut                 | Zone de<br>disponibilité              | Tâche               | État de<br>l'alimentation               | Temps<br>depuis<br>la<br>création | Actions                       |                    |
| Paires de cle<br>Groupes de serveu<br>Volumes<br>Réseau                                 | és<br>urs<br>>       | <ul> <li>Nom de<br/>l'instance</li> <li>cyrille-toul<br/>et-vm-doc<br/>umentatio</li> </ul>                             | Nom<br>de<br>l'image                        | Adresse IP | Gabarit<br>Computing.Eole.1C.4G | Paire<br>de<br>clés<br>cyrille-<br>toulet-<br>cloud-        | Statut                 | Zone de<br>disponibilité<br>Computing | Tâche<br>Génération | État de<br>l'alimentation<br>Pas d'état | Temps<br>depuis<br>la<br>création | Actions<br>Associer une adres | se IP flottante    |
| Paires de cl<br>Groupes de serveu<br>Volumes<br>Réseau<br>Orchestration                 | és<br>Jirs<br>><br>> | <ul> <li>Nom de l'instance</li> <li>cyrille-toul et-vm-doc umentatio n</li> </ul>                                       | Nom<br>de<br>l'image<br>ntre-ce<br>ntos-7.6 | Adresse IP | Gabarit<br>Computing.Eole.1C.4G | Paire<br>de<br>clés<br>cyrille-<br>toulet-<br>cloud-<br>key | Statut<br>Construction | Zone de<br>disponibilité<br>Computing | Tâche<br>Génération | État de<br>l'alimentation<br>Pas d'état | Temps<br>depuis<br>la<br>création | Actions<br>Associer une adres | se IP flottante    |
| Paires de du<br>Groupes de serveu<br>Volumes<br>Réseau<br>Orchestration<br>Informations | irs                  | <ul> <li>Nom de<br/>l'instance</li> <li>cyrille-toul<br/>et-vm-doc<br/>umentation</li> <li>Affichage de 1 él</li> </ul> | Nom<br>de<br>l'image<br>ntre-ce<br>ntos-7.6 | Adresse IP | Gabarit<br>Computing.Eole.1C.4G | Paire<br>de<br>clés<br>cyrille-<br>toulet-<br>cloud-<br>key | Statut<br>Construction | Zone de<br>disponibilité<br>Computing | Tâche<br>Génération | État de<br>l'alimentation               | Temps<br>depuis<br>la<br>création | Actions<br>Associer une adres | se IP flottante    |

La tâche *Génération* signifie que l'hyperviseur sur lequel va tourner votre VM est en train de récupérer l'image système à instancier.

Une fois l'instance prête, la colonne **Statut** passe à *Active* et la colonne **État de l'alimentation** passe à *En fonctionnement*.

| 🗖 openstack. 🛛     | UDL • | Docun  | nentation 👻                       |                          |              |                      |                     |        |         |                        |             |                          |                                  |         | 🛔 cyrille.toulet 👻 |
|--------------------|-------|--------|-----------------------------------|--------------------------|--------------|----------------------|---------------------|--------|---------|------------------------|-------------|--------------------------|----------------------------------|---------|--------------------|
| Projet             | ~     | Proj   | et / Compute / I                  | nstances                 |              |                      |                     |        |         |                        |             |                          |                                  |         |                    |
| Accès A<br>Compute | ¥     | Ins    | tances                            |                          |              |                      |                     |        |         |                        |             |                          |                                  |         |                    |
| Vue d'ensemi       | ble   |        |                                   |                          |              |                      |                     |        |         |                        |             |                          |                                  |         |                    |
| Instanc            | ces   |        |                                   |                          |              | D de l'instance = ◄  |                     |        |         | Filtrer                | Lancer u    | ne instance              | 🛍 Supprimer les in               | stances | Plus d'actions 🕶   |
| Imag               | jes   | Affich | age de 1 élément                  |                          |              |                      |                     |        |         |                        |             |                          |                                  |         |                    |
| Paires de c        | lés   |        | Nom de<br>l'instance              | Nom de<br>l'image        | Adresse IP   | Gabarit              | Paire de<br>clés    | Statut |         | Zone de<br>disponibili | Tâche<br>té | État de<br>l'alimentatio | Temps<br>depuis la<br>n création | Actions |                    |
| Groupes de serve   | urs   |        |                                   |                          |              |                      |                     |        |         |                        |             |                          | oreation                         |         |                    |
| Volumes            | >     |        | cyrille-toulet-v<br>m-documentati | mesocentr<br>e-centos-7. | 192.168.0.15 | Computing.Eole.1C.40 | cyrille-<br>toulet- | Active | <b></b> | Computing              | Aucun       | En                       | 0 minute                         | Créer   | un instantané 👻    |
| Réseau             | >     |        | on                                | 6                        |              |                      | cloud-key           |        |         |                        |             | lonctormeme              | ric .                            |         |                    |
| Orchestration      | >     | Affich | age de 1 élément                  |                          |              |                      |                     |        |         |                        |             |                          |                                  |         |                    |
| Informations       | >     |        |                                   |                          |              |                      |                     |        |         |                        |             |                          |                                  |         |                    |
| Identité           | >     |        |                                   |                          |              |                      |                     |        |         |                        |             |                          |                                  |         |                    |

Pour pouvoir accéder à votre machine virtuelle, il faut lui donner une adresse IP publique, aussi appelée adresse IP flottante.

Pour associer une adresse IP flottante à votre VM, allez dans le menu contextuel et cliquez sur Associer une adresse IP flottante.

| openstack    | . 🔳 UDL    | • Documentation • |                                                                             |                                                                                                    |           |                    | 🛔 cyrille.toulet 👻       |
|--------------|------------|-------------------|-----------------------------------------------------------------------------|----------------------------------------------------------------------------------------------------|-----------|--------------------|--------------------------|
| Projet       | ~          | Projet / Comp     | Gérer les Associations d'IP flottar                                         |                                                                                                    |           |                    |                          |
| A<br>Compute | Accès API  | Instanc           | Adresse IP * Aucune adresse IP flottante alloué                             | Sélectionner l'adresse IP que vous souhaiter faire<br>correspondre à l'instance ou au port sélectionné(e). |           |                    |                          |
| Vue d'e      | ensemble   |                   | Port à associer *                                                           |                                                                                                    |           |                    |                          |
| 1            | Instances  |                   | cyrille-toulet-vm-documentation: 192.168.0.15                               |                                                                                                    | æ         |                    | stances Plus d'actions - |
|              | Images     | Affichage de 1 é  |                                                                             |                                                                                                    |           |                    |                          |
| Paire        | es de clés | Nom de            |                                                                             | Annuler Associer                                                                                           | ntatio    | Temps<br>depuis la | Actions                  |
| Groupes de   | e serveurs |                   |                                                                             |                                                                                                    |           | creation           |                          |
| Volumes      | >          | cyrille-toul      | et-v mesocentr<br>entati e-centos-7. 192.168.0.15 Computing.Eole.1C.40<br>6 | cyrilie-<br>G toulet- Active ⊯ Computing Aucun En<br>fonct                                                 | lionnemei | 0 minute           | Créer un instantané 💌    |

S'il n'y a aucune adresse disponible (*Aucune adresse IP flottante allouée*), demandez en une nouvelle en cliquant sur le bouton +. Validez votre demande en cliquant sur le bouton **Allocation d'IP**.

| 🗖 ot   | penstack  | 🕻 🔲 UDI     | - • Documentation •    |                          |                                               |           |       |                    |         | 🛔 cyrille.toulet 👻 |
|--------|-----------|-------------|------------------------|--------------------------|-----------------------------------------------|-----------|-------|--------------------|---------|--------------------|
| Projet |           | ~           | Projet / Comp          | Allouer une IP flottante |                                               | ×         |       |                    |         |                    |
|        |           | Accès API   |                        | Peorl *                  |                                               |           |       |                    |         |                    |
|        | Compute   | ~           | Instanc                | provider -               | Description :                                 |           |       |                    |         |                    |
|        | Vue o     | d'ensemble  |                        |                          | Allouer une IP flottante depuis un pool d'IP. |           |       |                    |         |                    |
|        |           | Instances   |                        | Description              | Quotas de projet                              | æ         | tî Su | pprimer les ins    | tances  | Plus d'actions -   |
|        |           | Images      | Affichage de 1 é       |                          | IP flottantes 0 sur 50 utilit                 | sés.      |       |                    |         |                    |
|        | Pai       | res de clés | □ Nom de<br>l'instance |                          | •                                             | ntat      | ion   | Temps<br>depuis la | Actions |                    |
|        | Groupes d | e serveurs  | _                      |                          |                                               |           |       | creation           |         |                    |
|        | Volumes   | >           | cyrille-tou            |                          | Annuler Allocation d'i                        |           | ant   | 0 minute           | Créer u | n instantané 👻     |
|        | Réseau    | >           | on                     | 6                        | cloud-key 10                                  | notionmen | ICIII |                    |         |                    |

Votre nouvelle adresse est maintenant disponible dans la liste **Addresse IP**. Cliquez sur le bouton **Associer**.

| 🖸 openstack. 🛛 📼 upl | - • Documentati | ion 🕶                                         |                                                      |       |            |            | 🛔 cyrille.toulet 👻         |
|----------------------|-----------------|-----------------------------------------------|------------------------------------------------------|-------|------------|------------|----------------------------|
| Compute V            | Insta           | Gérer les Associations d'IP flottar           |                                                      |       |            |            |                            |
| Vue d'ensemble       |                 | Adresse IP *                                  | Sélectionner l'adresse IP que vous souhaiter faire   |       |            |            |                            |
| Instances            |                 | 193.54.101.48 - +                             | correspondre à l'instance ou au port sélectionné(e). | Ô     |            | ances      | lus d'actions <del>-</del> |
| Images               | Affichage de    | Port à associer *                             |                                                      |       |            |            |                            |
| Paires de clés       | Nom             | cyrille-toulet-vm-documentation: 192.168.0.15 |                                                      |       | Temps      | A          |                            |
| Groupes de serveurs  | U l'ins         |                                               |                                                      | ion   | création   | Actions    |                            |
| Volumes >            | cyrille         |                                               | Annuler Associer                                     |       | 17 minutos | Créor un i | pstantaná –                |
| Réseau >             | ntatio          | on s-7.6                                      | cloud- fonctionn<br>key                              | ement | 17 minutes | Cleer un   | Istantarie                 |
| Orchestration >      | Affichage de    | e 1 élément                                   |                                                      |       |            |            |                            |

Votre adresse IP est maintenant associée à votre instance.

| opensta                                                         | ck. 🔳 UDL                                                     | <ul> <li>Documentation</li> </ul>                                                 | •                                                             |                                                                |                                  |                                                          |        |    |                                       |                       |                                                   |                                              | L cyrille.toulet ▼             |
|-----------------------------------------------------------------|---------------------------------------------------------------|-----------------------------------------------------------------------------------|---------------------------------------------------------------|----------------------------------------------------------------|----------------------------------|----------------------------------------------------------|--------|----|---------------------------------------|-----------------------|---------------------------------------------------|----------------------------------------------|--------------------------------|
| Projet                                                          | *                                                             | Projet / Com                                                                      | i <b>pute</b> / Instai                                        | nces                                                           |                                  |                                                          |        |    |                                       |                       |                                                   |                                              |                                |
| Compute                                                         | Accès API                                                     | Instan                                                                            | ces                                                           |                                                                |                                  |                                                          |        |    |                                       |                       |                                                   |                                              |                                |
| Vu                                                              | ie d'ensemble                                                 |                                                                                   |                                                               |                                                                |                                  |                                                          |        |    |                                       |                       |                                                   |                                              |                                |
|                                                                 | Instances                                                     |                                                                                   |                                                               |                                                                |                                  |                                                          |        | ID | de l'instance = 🕶                     |                       |                                                   | Filtre                                       | r 🛆 Lancer une instance        |
|                                                                 | Images                                                        | Affichage de 1                                                                    | élément                                                       |                                                                |                                  |                                                          |        |    |                                       |                       |                                                   |                                              |                                |
|                                                                 |                                                               |                                                                                   |                                                               |                                                                |                                  |                                                          |        |    |                                       |                       |                                                   |                                              |                                |
| I                                                               | Paires de clés                                                | Nom de                                                                            | Nom de                                                        | Adresse IP                                                     | Gabarit                          | Paire                                                    | Statut |    | Zone de                               | Tâche                 | État de                                           | Temps<br>depuis la                           | Actions                        |
| Groupe                                                          | Paires de clés<br>s de serveurs                               | Nom de<br>l'instance                                                              | Nom de<br>l'image                                             | Adresse IP                                                     | Gabarit                          | Paire<br>de clés                                         | Statut |    | Zone de<br>disponibilité              | Tâche                 | État de<br>l'alimentation                         | Temps<br>depuis la<br>création               | Actions                        |
| l<br>Groupe<br>Volumes                                          | Paires de clés<br>s de serveurs                               | Nom de<br>l'instance                                                              | Nom de<br>l'image                                             | Adresse IP<br>192.168.0.15                                     | Gabarit                          | Paire<br>de clés<br>cyrille-<br>toulet-                  | Statut | -0 | Zone de<br>disponibilité              | Tâche                 | État de<br>l'alimentation<br>En                   | Temps<br>depuis la<br>création               | Actions                        |
| l<br>Groupe<br>Volumes<br>Réseau                                | Paires de clés<br>is de serveurs<br>><br>>                    | Nom de<br>l'instance<br>cyrille-toulet-v<br>m-documenta<br>tion                   | Nom de<br>l'image<br>mesocentr<br>e-centos-<br>7.6            | Adresse IP<br>192.168.0.15<br>IP flottantes :<br>193.54.101.48 | Gabarit<br>Computing.Eole.1C.4G  | Paire<br>de clés<br>cyrille-<br>toulet-<br>cloud-<br>key | Statut | ŝ  | Zone de<br>disponibilité              | <b>Tâche</b><br>Aucun | État de<br>l'alimentation<br>En<br>fonctionnement | Temps<br>depuis la<br>création<br>19 minutes | Actions<br>Créer un instantané |
| l<br>Groupe<br>Volumes<br>Réseau<br>Orchestratio                | Paires de clés<br>is de serveurs<br>><br>><br>on >            | Nom de<br>l'instance<br>cyrille-toulet-v<br>m-documenta<br>tion<br>Affichage de 1 | Nom de<br>l'image<br>mesocentr<br>e-centos-<br>7.6            | Adresse IP<br>192.168.0.15<br>IP flottantes :<br>193.54.101.48 | Gabarit<br>Computing.Eole.1C.4G  | Paire<br>de clés<br>cyrille-<br>toulet-<br>cloud-<br>key | Statut | ſ  | Zone de<br>disponibilité<br>Computing | <b>Tâche</b><br>Aucun | État de<br>l'alimentation<br>En<br>fonctionnement | Temps<br>depuis la<br>création<br>19 minutes | Actions Créer un instantané    |
| f<br>Groupe<br>Volumes<br>Réseau<br>Orchestratio<br>Information | Paires de clés<br>s de serveurs<br>><br>><br>><br>><br>><br>> | Nom de<br>l'instance<br>cyrille-toulet-v<br>m-documenta<br>tion<br>Affichage de 1 | Nom de<br>l'image<br>mesocentr<br>e-centos-<br>7.6<br>élément | Adresse IP<br>192.168.0.15<br>IP flottantes :<br>193.54.101.48 | Gabarit<br>Computing Eole. 1C.4G | Paire<br>de clés<br>cyrille-<br>toulet-<br>cloud-<br>key | Statut | ŝ  | Zone de<br>disponibilité<br>Computing | <b>Tâche</b><br>Aucun | État de<br>l'alimentation<br>En<br>fonctionnement | Temps<br>depuis la<br>création<br>19 minutes | Actions<br>Créer un Instantané |

Maintenant que la machine virtuelle a une adresse IP publique, vous pouvez vous y connecter via SSH :

ssh -i \${HOME}/.ssh/cyrille-toulet-cloud-key cirros@193.54.101.48

Le nom d'utilisateur de la VM est généralement le nom du système d'exploitation ou de l'appliance instanciée (centos, cirros, debian, ubuntu, galaxy, etc.).

Vous pouvez facilement détacher l'adresse IP flottante de votre instance en cliquant sur **Dissocier une adresse IP flottante** dans le menu déroulant de votre instance. De cette manière, vous la rendez de nouveau disponible pour qu'elle soit réutilisée dans le projet.

De plus, vous pouvez également avoir une vue d'ensemble sur vos adresses IP flottantes dans le menu **Projet / Réseau / IP flottantes**.

| openstac                                |                                                       | • Documentation •                                           |             |                                                                        |         |                            |                   | 🛔 cyrille.toulet 👻     |
|-----------------------------------------|-------------------------------------------------------|-------------------------------------------------------------|-------------|------------------------------------------------------------------------|---------|----------------------------|-------------------|------------------------|
| Projet                                  |                                                       | Projet / Réseau / IP flottantes                             |             |                                                                        |         |                            |                   |                        |
| Compute                                 | >                                                     | IP flottantes                                               |             |                                                                        |         |                            |                   |                        |
| Volumes                                 | >                                                     |                                                             |             |                                                                        |         |                            |                   |                        |
| Réseau                                  | ~                                                     |                                                             | Adresse I   | IP flottante = 🕶                                                       | Filtrer | ✤ Allouer une adresse IP a | au projet 🛛 🖏 Lib | érer les IP Flottantes |
| Topolog                                 | ie du réseau                                          | Affichage de 1 élément                                      |             |                                                                        |         |                            |                   |                        |
|                                         |                                                       |                                                             |             |                                                                        |         |                            |                   |                        |
|                                         | Réseaux                                               | Adresse IP                                                  | Description | Adresse IP fixe mappée                                                 |         | Pool                       | Statut            | Actions                |
|                                         | Réseaux<br>Routeurs                                   | <ul> <li>Adresse IP</li> <li>193.54.101.48</li> </ul>       | Description | Adresse IP fixe mappée<br>cyrille-toulet-vm-documentation 192.168.0.15 |         | Pool                       | Statut<br>Active  | Actions Dissocier      |
| Groupe                                  | Réseaux<br>Routeurs<br>s de sécurité                  | Adresse IP     193.54.101.48 Affichage de 1 élément         | Description | Adresse IP fixe mappée                                                 |         | Pool                       | Statut<br>Active  | Actions<br>Dissocier 💌 |
| Groupe                                  | Réseaux<br>Routeurs<br>s de sécurité<br>IP flottantes | Adresse IP     193.54.101.48 Affichage de 1 élément         | Description | Adresse IP fixe mappée<br>cyrille-toulet-vm-documentation 192.168.0.15 |         | <b>Pool</b><br>provider    | Statut            | Actions<br>Dissocier 💌 |
| Groupe                                  | Réseaux<br>Routeurs<br>s de sécurité<br>IP flottantes | Adresse IP       193.54.101.48       Affichage de 1 élément | Description | Adresse IP fixe mappée                                                 |         | Pool                       | Statut            | Actions<br>Dissocier • |
| Groupe<br>Orchestration<br>Informations | Réseaux<br>Routeurs<br>s de sécurité<br>IP flottantes | Adresse IP     193.54.101.48 Affichage de 1 élément         | Description | Adresse IP fixe mappée                                                 |         | Pool                       | Statut<br>Active  | Actions<br>Dissocier   |

Les adresses IPv4 étant de plus en plus rares, vous pouvez libérer des adresses IP publiques que vous n'utilisez plus avec le bouton **Release Floating IPs**. Cette action a pour effet de rendre allouable les adresses cochées par un autre projet du cloud.

### 2.3 Gestion d'une machine virtuelle

Si vous allez dans **Projet** / **Compute** / **Instances** pour gérer vos machines virtuelles, vous remarquerez que le menu contextuel d'une instance regorge d'actions possibles.

En voici une liste non exhaustive :

- Attacher / Détacher l'interface : Permet d'attacher ou de détacher une interface réseau à l'instance (voir chapitre Pour aller plus loin sur le cloud)
- Attacher / Détacher le volume : Permet d'attacher ou de détacher un volume à l'instance (voir chapitre Utilisation d'un volume virtuel)
- Éditer les groupes de sécurité : Permet d'attacher ou de détacher un groupe de sécurité à l'instance (voir chapitre Gestion des règles de pare-feu)
- Console : Écran / Clavier virtuel lié à l'instance
- Voir le journal : Affiche les derniers logs systèmes connus de la VM
- Mettre en / Sortir de pause l'instance : Permet de geler l'instance en mémoire
- Suspendre (second des deux) / Relance de l'instance : Permet de libérer l'instance de l'hyperviseur pour la relancer plus tard
- Vérouiller / Dévérouiller l'instance : Permet de verrouiller l'instance pour éviter par exemple de la supprimer par erreur
- Redémarrer [matériellement] l'instance : Redémarre [de force] l'instance
- Éteindre l'instance / Démarrer l'instance : Arrête ou démarre l'instance
- Reconstruire l'instance : Reconstruit l'instance à partir de zéro
- Supprimer l'instance : Supprimer définitivement l'instance

#### 2.4 Suppression d'une machine virtuelle

Une fois vos calculs terminés, vous devrez libérer les ressources pour permettre à d'autres utilisateurs de lancer des VM sur l'hyperviseur que vous utilisiez.

Arrêter simplement la VM (option Éteindre l'instance) pour la redémarrer plus tard ne suffit pas à libérer les ressources matérielles (votre instance resterait sur l'hyperviseur au cas ou vous la redémarriez).

Si vous souhaitez réutiliser votre VM plus tard, cliquez sur la seconde option **Suspendre** l'instance dans le menu déroulant correspondant à la VM.

| 💶 openstack. 🛛 📼  | I UDL   | Docur  | mentation 👻   |                    |                 |                      |            |         |   |               |                          |               |                   |         | 🛔 cyrille.toulet 👻          |
|-------------------|---------|--------|---------------|--------------------|-----------------|----------------------|------------|---------|---|---------------|--------------------------|---------------|-------------------|---------|-----------------------------|
| Projet Accès AF   | ♥<br>PI | Proj   | jet / Comput  | e / Instanc        | ces             |                      |            |         |   |               |                          |               |                   |         |                             |
| Compute           | ~       | Ins    | stance        | es                 |                 |                      |            |         |   |               |                          |               |                   |         |                             |
| Vue d'ensembl     | le      |        |               |                    |                 |                      |            |         |   |               |                          |               |                   |         |                             |
| Instance          | es      |        |               |                    | ID c            | e l'instance = 🕶     |            |         |   | Filtrer       | 🕰 Lancer une i           | nstance       | Supprimer les ins | stances | Plus d'actions <del>•</del> |
| Image             | es      | Affich | nage de 1 élé | ment               |                 |                      |            |         |   |               |                          |               |                   |         |                             |
| Paires de clé     | és      | _      | Nom de        | Nom                | Advenes ID      | Cabarit              | Paire      | Chatrat |   | Zone de       | Tâsha                    | État de       | Temps             | A       |                             |
| Groupes de serveu | rs      |        | l'instance    | de<br>l'image      | Adresse IP      | Gabarit              | de<br>clés | Statut  |   | disponibilité | Tache                    | l'alimentatio | n création        | Actions |                             |
| Volumes           | >       |        | cyrille-toul  |                    | 192.168.0.15    |                      | cyrille-   |         |   |               | Mise en                  |               |                   |         |                             |
| Réseau            | >       |        | et-vm-doc     | mesoce<br>ntre-cen | IP flottantes : | Computing.Eole.1C.4G | toulet-    | Active  | • | Computing     | retrait de               | En            | 2 heures,         | Créer u | in instantané 👻             |
| Orchestration     | >       |        | n             | tos-7.6            | 193.54.101.48   |                      | key        |         |   |               | pendant le<br>chargement | lonetonneme   | ni                |         |                             |
| Informations      | >       | Affich | nage de 1 élé | ment               |                 |                      |            |         |   |               |                          |               |                   |         |                             |

Votre VM sera alors mise de côté afin d'être relancée plus tard (à condition que les ressources soient disponibles le moment voulu). Pour la relancer, cliquez sur l'option **Relance de l'instance** du menu déroulant.

Si vous ne souhaitez plus utiliser l'instance, vous devrez la supprimer définitivement.

Avant de supprimer l'instance, il faut se connecter à la VM et démonter les disques virtuels attachés à l'instance pour éviter de corrompre leurs données (voir chapitre Utilisation d'un volume virtuel).

Puis, allez dans **Projet** / **Compute** / **Instances** et cliquez sur le bouton **Supprimer** l'instance dans le menu déroulant de votre VM.

| 🖸 openstack. 🔳 UD | L • Documentatio | on ▼                                                                                                    |                           | a cyrille.toulet - |
|-------------------|------------------|----------------------------------------------------------------------------------------------------|---------------------------|--------------------|
| Projet V          | Projet / C       | Confirmer Supprimer l'instance                                                                                                    |                           |                    |
| Acces API         | Insta            | Vous avez sélectionné : "cyrille-toulet-vm-documentation". Merci de confirmer votre sélection. Les instances supprimées ne<br>sont pas récupérables. |                           |                    |
| Vue d'ensemble    |                  |                                                                                                    |                           |                    |
|                   |                  | Annuler Supprimer finstance                                                                                                    | 🛱 Supprimer les instances | Plus d'actions -   |
| Images            | Affichage de     | 1 élément                                                                                                    |                           |                    |

Une fenêtre de confirmation apparaît. Cliquez de nouveau sur le bouton **Supprimer l'instance** pour supprimer votre machine virtuelle (**attention :** cette action est irréversible).

**Note :** Il est également possible de créer une image de votre instance avant sa suppression afin de la relancer a posteriori (voir chapitre Snapshot d'une machine virtuelle). C'est ce que fait la seconde option **Suspendre l'instance** du menu contextuel des instances.

### 2.5 Création d'un volume virtuel

Lorsqu'une machine virtuelle est détruite, tous les changements que vous avez pu y apporter disparaissent. Pour pouvoir stocker des données réutilisables entre plusieurs sessions, il est nécessaire de créer des disques virtuels indépendants de vos VM.

Pour créer un volume virtuel, allez dans **Projet** / **Volumes** / **Volumes** et cliquez sur **Créer le volume**.

Renseignez les champs **Nom du volume**, **Description** et **Taille (Gio)** puis cliquez sur le bouton **Créer le volume**.

| 💶 openstack. 🛛 📼 UD                              | L • Documentat | ion 🕶                                                                                                    |                                                                                                    | 🛔 cyrille.toulet 👻                       |
|--------------------------------------------------|----------------|----------------------------------------------------------------------------------------------------|----------------------------------------------------------------------------------------------------|------------------------------------------|
| Projet 🗸                                         | Projet / V     | Créer le volume                                                                                            | ×                                                                                                    |                                          |
| Compute ><br>Volumes<br>Volumes                  | Volur          | Nom du volume cyrille-toulet-volume-documentation Description Volume de stockage scratch pour mes calculs. | Description :<br>Les Volumes sont des périphérique de type bloc qui<br>peuvent être attachés à des Instances.<br>Description de Type de Volume: | + Créer le volume ZAccepter le transfert |
| Instantanes<br>Groupes<br>Instantanés de groupes | Nom            | Source du volume                                                                                           | Si "Pas de Type de Volume" est sélectionner, le volume<br>sera créé sans type de volume.<br>Limites des volumes                                 |                                          |
| Réseau >                                         |                | Aucune source, volume vide                                                                                 | Total Gio 0 sur 1 000 GiB utilisés                                                                                                    |                                          |
| Orchestration >                                  |                | Pas de type de volume                                                                                      | Nombre de volumes 0 sur 10 utilisés.                                                                                                    |                                          |
| Identité >                                       |                |                                                                                                    |                                                                                                    |                                          |
|                                                  |                | Zone de disponibilité nova                                                                                 |                                                                                                    |                                          |
|                                                  |                | Groupe 🛛                                                                                                   |                                                                                                    |                                          |
|                                                  |                |                                                                                                    | Annuler Créer le volume                                                                                                    | J                                        |

Votre nouveau volume virtuel devrait apparaître dans la liste avec l'état disponible(s).

| 🗖 ob     | penstac               | k. 🔳 udi    | L • Doc | umentation 🕶                            |                                            |        |               |        |      |            |                              |           |         | La cyrille.toulet ▼     |
|----------|-----------------------|-------------|---------|-----------------------------------------|--------------------------------------------|--------|---------------|--------|------|------------|------------------------------|-----------|---------|-------------------------|
| Projet   |                       | ~           | Pr      | ojet / Volumes / Volum                  | es                                         |        |               |        |      |            |                              |           |         |                         |
|          | Compute               | Accès API   | Vo      | olumes                                  |                                            |        |               |        |      |            |                              |           |         |                         |
|          | Volumes               | ~           |         |                                         |                                            |        |               |        |      |            |                              |           |         |                         |
|          |                       |             |         |                                         |                                            |        | Filtrer       |        |      | Q          | + Créer le volume            |           | ansfert | 🛱 Supprimer les volumes |
|          |                       | Instantanés | Affi    | chage de 1 élément                      |                                            |        |               |        |      |            |                              |           |         |                         |
|          |                       | Groupes     |         | Nom                                     | Description                                | Taille | Statut        | Groupe | Туре | Attao<br>à | ché Zone de<br>disponibilité | Amorçable | Chiffré | Actions                 |
|          | Instantanés<br>Réseau | de groupes  |         | cyrille-toulet-volume-<br>documentation | Volume de stockage scratch<br>pour mes cal | 100Gio | disponible(s) | -      | -    |            | nova                         | non       | Non     | Modifier le volume 💌    |
|          | Orchestration         | >           | Affi    | chage de 1 élément                      |                                            |        |               |        |      |            |                              |           |         |                         |
|          | Informations          | >           |         |                                         |                                            |        |               |        |      |            |                              |           |         |                         |
| Identité |                       | >           |         |                                         |                                            |        |               |        |      |            |                              |           |         |                         |

#### 2.6 Utilisation d'un volume virtuel

Pour pouvoir utiliser un volume virtuel sur une VM, il faut d'abord l'y attacher.

Allez dans **Projet** / **Volumes** / **Volumes**, puis cliquez sur **Gérer les attachements** dans le menu déroulant de votre volume.

Choisissez la VM à laquelle attacher le disque, plus cliquez sur le bouton Attacher le volume.

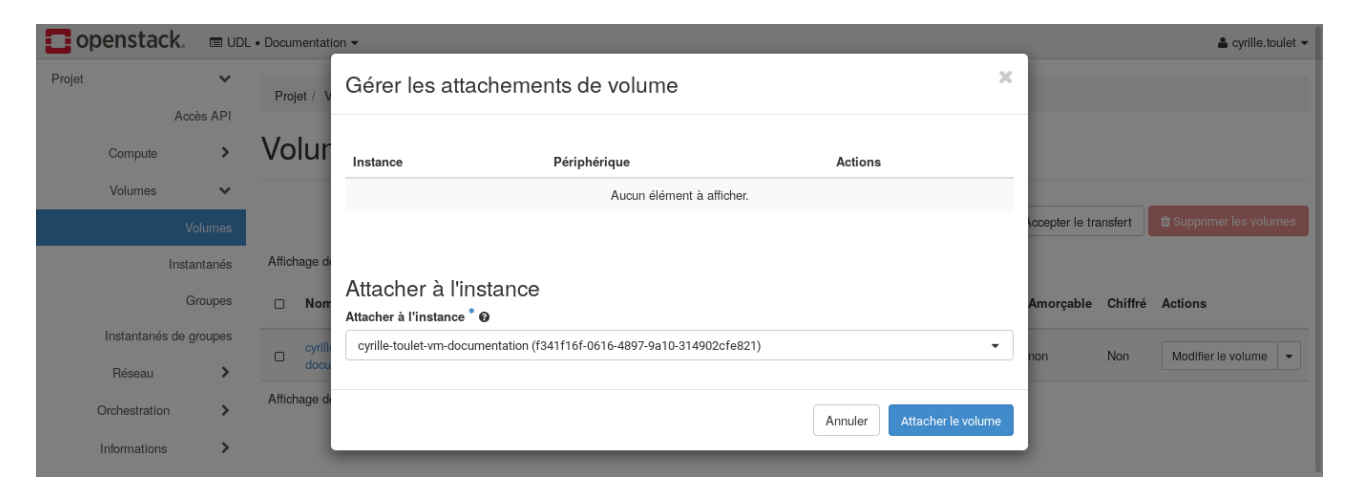

Une fois votre volume attaché à votre instance, vous devriez voir son point d'attache dans la colonne **Attaché à** (ici /dev/vdb).

| 🗖 op     | penstac       | <b>k</b> . 🔳 ut | )L • Docu | mentation 👻           |                                            |        |                           |         |      |                            |                          |                  |         | 🛔 cyrille.toulet 👻      |
|----------|---------------|-----------------|-----------|-----------------------|--------------------------------------------|--------|---------------------------|---------|------|----------------------------|--------------------------|------------------|---------|-------------------------|
| Projet   |               | ✓<br>Accès API  | Pre       | ojet / Volumes / \    | /olumes                                    |        |                           |         |      |                            |                          |                  |         |                         |
|          | Compute       | >               | Vo        | lumes                 |                                            |        |                           |         |      |                            |                          |                  |         |                         |
|          | Volumes       | ~               |           |                       |                                            |        |                           |         |      |                            |                          |                  |         |                         |
|          |               | Volumes         |           |                       |                                            |        |                           | Filtrer |      | ۹ <b>+</b> 0               | réer le volume           | ≓ Accepter le tr | ansfert | 🛱 Supprimer les volumes |
|          |               | Instantanés     | Affic     | hage de 1 élément     |                                            |        |                           |         |      |                            |                          |                  |         |                         |
|          |               | Groupes         |           | Nom                   | Description                                | Taille | Statut                    | Groupe  | Туре | Attaché à                  | Zone de<br>disponibilité | Amorçable        | Chiffré | Actions                 |
|          | Instantanés   | de groupes      |           | cvrille-toulet-vol    |                                            |        | _                         |         |      | /dev/vdb sur cvrille-      | t                        |                  |         |                         |
|          | Réseau        | >               |           | ume-document<br>ation | Volume de stockage<br>scratch pour mes cal | 100Gio | En cours<br>d'utilisation | -       | -    | oulet-vm-document<br>ation | nova                     | non              | Non     | Modifier le volume 👻    |
|          | Orchestration | >               | Affic     | hage de 1 élément     |                                            |        |                           |         |      |                            |                          |                  |         |                         |
|          | Informations  | >               |           |                       |                                            |        |                           |         |      |                            |                          |                  |         |                         |
| Identité |               | >               |           |                       |                                            |        |                           |         |      |                            |                          |                  |         |                         |

Note : Un volume virtuel ne peut-être attaché qu'à une VM a la fois.

A sa création, un volume virtuel ne contient aucune donnée et n'est pas formaté, à l'instar d'un disque dur neuf.

Si ce disque est destiné à contenir des données sensibles, nous vous recommandons de le chiffrer (voir le chapitre Chiffrement d'un volume virtuel).

Dans le cas contraire, connectez-vous à votre VM pour formater ce disque et le monter.

Formatons par exemple notre volume en ext4 et montons le sur /media/resultats-calculs depuis la VM :

```
mkfs.ext4 /dev/vdb
mkdir /media/resultats-calculs
mount /dev/vdb /media/resultats-calculs
df -h /media/resultats-calculs
```

**Note :** La dernière commande permet de vérifier que nous avons bien l'espace disponible de la taille choisie (ici 100 Go), monté sur /media/resultats-calculs.

Notez également que si vous redémarrez la machine virtuelle, le disque ne sera pas remonté automatiquement. Pour cela, référez-vous à la documentation de fstab sur les systèmes Linux.

Le disque virtuel peut également être partitionné avant le formatage. Pour ce faire, référezvous à la documentation du système d'exploitation choisi.

Quand vous n'aurez plus besoin de votre volume sur la VM, vous serez amené à le détacher.

**Avertissement :** Avant de détacher un volume virtuel, démontez le de la VM (commande umount sous Linux) pour garantir l'intégrité des données stockées sur ce disque!

Pour détacher le volume d'une instance, retournez dans **Projet** / **Volumes** / **Volumes**, puis cliquez sur **Gérer les attachements** dans le menu déroulant du volume.

Cliquez sur le bouton **Detacher le volume** correspondant à votre instance puis confirmez votre choix.

| opensta      | ck. 🗖 uc     | L • Documentati | on 🗸                            |              |                      |                      | 👗 cyrille.toulet 👻      |
|--------------|--------------|-----------------|---------------------------------|--------------|----------------------|----------------------|-------------------------|
| Projet       |              | Projet / V      | Gérer les attachements de vo    | lume         | ж                    |                      |                         |
| Compute      | Acces AFT    | Volur           |                                 |              | Détacher les volumes |                      |                         |
| Volumes      | ~            |                 | Affichage de 1 item             |              |                      |                      |                         |
|              | Volumes      |                 | □ Instance                      | Périphérique | Actions              | ccepter le transfert | 🛱 Supprimer les volumes |
|              | Instantanés  | Affichage de    | cyrille-toulet-vm-documentation | /dev/vdb     | Détacher le volume   |                      |                         |
|              | Groupes      | 🗆 Nom           | Affichage de 1 item             |              |                      | Amorçable Chiffré    | Actions                 |
| Instantané   | s de groupes | cyrille         |                                 |              |                      |                      |                         |
| Réseau       | >            | ume-<br>ation   |                                 |              |                      | non Non              | Modifier le volume 👻    |
| Orchestratio | n 🔉          | Affichage d     |                                 |              | Annuler              |                      |                         |
| Information  | s 🔉          |                 |                                 |              | _                    |                      |                         |

### 2.7 Suppression d'un volume virtuel

Si vous n'avez plus besoin des données sur le disque persistant, il faut le réinitialiser avec des données aléatoires pour des raisons de confidentialité :

dd if=/dev/urandom of=/dev/vdb bs=4k

Avertissement : Cette action est irréversible et peut être assez longue.

**Note :** Si vous avez ajouté votre volume persistant dans le fichier /etc/fstab de votre machine virtuelle, pensez à le supprimer avant de démonter le disque virtuel sous peine de ne plus pouvoir démarrer votre instance.

Une fois la suppression des données effective, détachez le volume de votre instance (voir chapitre Utilisation d'un volume virtuel).

Pour supprimer votre volume, allez dans **Projet** / **Volumes** / **Volumes**, puis cliquez sur **Supprimer le volume** dans le menu déroulant du volume.

Confirmez votre choix en cliquant sur Supprimer le volume (Attention, cette action est irréversible).

| openstack. | 🔳 UDL  | - • Documentati | ▼ nc                                                                                                    |    |                       | 🛎 cyrille.toulet 👻      |
|------------|--------|-----------------|----------------------------------------------------------------------------------------------------|----|-----------------------|-------------------------|
| Accè       | es API | Projet / V      | Confirmer Supprimer le volume                                                                                                    | ×  |                       |                         |
| Compute    | >      | Volur           | No destanti i i se sulla de la completa de la completa de la completa de la completa de la completa de la comp                                                                                                  |    |                       |                         |
| Volumes    | ~      |                 | vous avez selectionne : "cyrille-toulet-volume-occumentation". Miero de contirmer votre selection. La suppression d'un<br>volume est irréversible. Toutes les données contenues dans le volume seront effacées. |    |                       |                         |
| Vo         | lumes  |                 | Annuler Supprimer le volum                                                                                                    | ne | Accepter le transfert | 🛱 Supprimer les volumes |
| Instar     | ntanés | Affichage d     |                                                                                                    |    |                       |                         |
| Gr         | oupes  | □ Nom           | Description Taille Statut Groupe Type Attaché Zone de                                                                                                    |    | Amorcable Chiffré     | Actions                 |

Votre volume est maintenant définitivement détruit.

# Chapitre 3

### Gestion des ressources

Grâce au soutien du groupement d'utilisateurs bilille, nous avons développé une extension du dashboard Horizon vous permettant de visualiser l'ensemble des ressources et informations utiles.

Vous disposez maintenant d'un onglet **Projet** / **Informations**, regroupant les rubriques suivantes :

- Alertes
- Supervision
- Mes ressources

Certains utilisateurs dotés du rôle de *gestionnaire de projet* auront accès aux informations de l'ensemble des utilisateurs du projet. Sans ce rôle, vous ne verrez que les informations vous concernant.

Les gestionnaires de projet verront le message *Vous êtes connus en tant que chef de projet* apparaître en haut de chaque sous-rubrique de l'onglet **Informations**.

#### **3.1** Alertes

Il arrive que l'utilisation du cloud ne respecte pas certaines bonnes pratiques, ou crée une faille de sécurité. La rubrique **Alertes** est là pour vous en informer.

Certaines alertes vous sont personnellement adressées, d'autres sont adressées à l'ensemble du projet. Dans les deux cas, vous devez les traîter avant de les marquer comme lues.

Chaque alerte possède un niveau de sévérité parmi info, alert, warning et critical (du moins urgent au plus urgent).

Les alertes du projet ne peuvent être lues que par le gestionnaire de projet. Si une de ces

alertes vous concerne, merci de vous en occuper et de prévenir vos administrateurs ou vos gestionnaires de projet.

| ope      | nstack.    | 🔳 UDL       | • ops 🔻                             |                              |                                                                                                    |            |          |                       | 🛔 cyrille.toulet 👻          |
|----------|------------|-------------|-------------------------------------|------------------------------|----------------------------------------------------------------------------------------------------|------------|----------|-----------------------|-----------------------------|
| Projet   | Accè       | ▼<br>es API | Projet / Informations / Aler        | rtes                         |                                                                                                    |            |          |                       |                             |
| C        | Compute    | >           | Alertes                             |                              |                                                                                                    |            |          |                       |                             |
| ١        | /olumes    | >           |                                     | haf da anatat                |                                                                                                    |            |          |                       |                             |
| 1        | Réseau     | >           | Aller aux archives                  | net de projet.               |                                                                                                    |            |          |                       |                             |
| Orc      | hestration | >           | Alertes utilisate                   | eurs                         |                                                                                                    |            |          |                       |                             |
| Infe     | ormations  | ~           |                                     |                              |                                                                                                    |            |          |                       | n Marguer comme lu          |
|          | ļ          | lertes      | Affichage de 2 éléments             |                              |                                                                                                    |            |          |                       |                             |
|          | Super      | vision      | □ User                              | Message                      |                                                                                                    | ld         | Severity | Updated               | Actions                     |
| Admin    | Mes resso  | ources      | Cyrille.toulet (Cyrille<br>TOULET)  | Volume 8988<br>(13 days ago  | ab30-dc49-4864-b171-50686bc2541c (volume-test-restore) created on 04/06/2021<br>inactive (AVAILABLE) since 9 day. | 74         | Alert    | 17 juin 2021<br>11:22 | Marquer comme lu            |
| Identité |            | >           | Cyrille.toulet (Cyrille<br>TOULET)  | Volume 5c96<br>ago) inactive | b1c8-4d2a-45f7-a8ea-5d9aa86f1361 (volume-test) created on 20/05/2021 (28 days<br>(AVAILABLE) since 9 day.         | 75         | Alert    | 17 juin 2021<br>11:22 | Marquer comme lu            |
|          |            |             | Affichage de 2 éléments             |                              |                                                                                                    |            |          |                       |                             |
|          |            |             | Alertes du proj                     | et                           |                                                                                                    |            |          |                       | 🛱 Marquer comme lu          |
|          |            |             | Affichage de 6 éléments             |                              |                                                                                                    |            |          |                       |                             |
|          |            |             | □ Project<br>□ fa835811047f40298e60 | 06300a7ba2b8c                | wessage<br>User defined rules in default security group (reminder: it's forbidden)!                               | 1 <b>d</b> | Warning  | 17 juin 2021          | Actions<br>Marquer comme lu |
|          |            |             |                                     |                              | All A 77 444 64 40000 14                                                                                          |            |          | 171-1-0004            |                             |

Les gestionnaires de projet peuvent également accéder aux archives des alertes lues pendant quelques mois. Ces dernières sont automatiquement nettoyées pour libérer les ressources.

#### 3.2 Supervision

La rubrique **Supervision** vous présente les statistiques d'utilisation de vos instances, ou de l'ensemble des instances du projet si vous êtes *gestionnaire de projet*.

La colonne **vCPU usage** vous donne le taux d'utilisation de votre instance sur la plus longue durée connue.

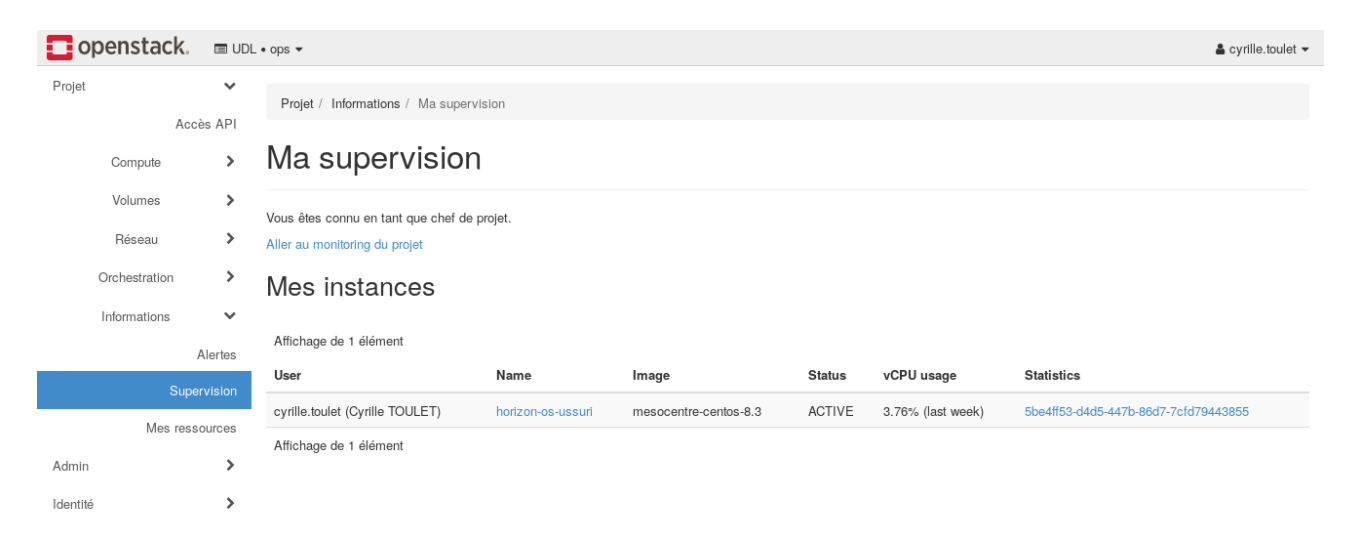

Pour avoir plus de détails sur l'utilisation d'une instance, cliquez sur le lien correspondant dans la colonne **Statistiques d'utilisation**.

| openstack.    | 🔳 UDI               | L•ops ▼                                         |                        | 🛔 cyrille.toulet 👻    |
|---------------|---------------------|-------------------------------------------------|------------------------|-----------------------|
| Projet        | ✓<br>cès API        | Projet / Informations / Supervision / 5be4ff53- | d4d5-447b-86d7-7c      |                       |
| Compute       | >                   | 5be4ff53-d4d5-447b                              | -86d7-7cfd79443855     | 5                     |
| Volumes       | >                   | Vous êtes connu en tant que chef de projet.     |                        |                       |
| Réseau        | >                   | Revenir au monitoring                           |                        |                       |
| Orchestration | >                   | Dernière heure                                  |                        |                       |
| Informations  | <b>∨</b><br>Alertes |                                                 |                        |                       |
| Sup           | pervision           |                                                 |                        |                       |
| Mes res       | sources             | Mémoire utilisé est 5,5%                        | VCPU utilise est 3,56% | CPU utilise est 0,2%  |
| Admin         | >                   | Dernière journée                                |                        |                       |
| Identité      | >                   |                                                 |                        |                       |
|               |                     | Mémoire utilisé est 5,5%                        | vCPU utilisé est 4,75% | CPU utilisé est 0,28% |
|               |                     | Dernière semaine                                |                        |                       |
|               |                     |                                                 |                        |                       |
|               |                     | Mémoire utilisé est 5,5%                        | vCPU utilisé est 3,76% | CPU utilisé est 0,21% |

#### **3.3** Mes ressources

La rubrique **Mes ressources** vous donne l'ensemble des ressources (instances, volumes virtuels et snapshots) vous appartenant spécifiquement.

Les *gestionnaires de projet* ont la particularité de voir l'ensemble des snapshots du projet avec leur propriétaire.

| 🚺 openstack. 🔳 u | DL • ops 🕶                                                          |                       |             |             |            |                                      | 🛔 cyrille.toulet 👻 |
|------------------|---------------------------------------------------------------------|-----------------------|-------------|-------------|------------|--------------------------------------|--------------------|
| Projet 🗸         | Projet / Informations / Mes ressources                              |                       |             |             |            |                                      |                    |
| Compute >        | Mes ressources                                                      |                       |             |             |            |                                      |                    |
| Volumes >        | Vous âtes consu os tast que chaf do sesiat                          |                       |             |             |            |                                      |                    |
| Réseau >         | Aller aux ressources du projet                                      |                       |             |             |            |                                      |                    |
| Orchestration >  | Mes instances                                                       |                       |             |             |            |                                      |                    |
| Informations 🗸   | میں میں میں میں میں اور اور میں میں میں میں میں میں میں میں میں میں |                       |             |             |            |                                      |                    |
| Alertes          | User                                                                | Name                  | Status      | Image name  | e          | Instance monitoring                  |                    |
| Supervision      | cyrille.toulet (Cyrille TOULET)                                     | horizon-os-ussuri     | ACTIVE      | mesocentre- | centos-8.3 | 5be4ff53-d4d5-447b-86d7-7cfd79443855 |                    |
| Mes ressources   | Affichage de 1 élément                                              |                       |             |             |            |                                      |                    |
| Identité >       | Mes volumes                                                         |                       |             |             |            |                                      |                    |
|                  | Affichage de 2 éléments                                             |                       |             |             |            |                                      |                    |
|                  | User                                                                | Name                  | Description | Size        | Status     | ID                                   |                    |
|                  | cyrille.toulet (Cyrille TOULET)                                     | volume-test-restore   |             | 100 Go      | Available  | 8988ab30-dc49-4864-b171-50686bc2541c |                    |
|                  | cyrille.toulet (Cyrille TOULET)                                     | volume-test           |             | 100 Go      | Available  | 5c96b1c8-4d2a-45f7-a8ea-5d9aa86f1361 |                    |
|                  | Affichage de 2 éléments                                             |                       |             |             |            |                                      |                    |
|                  | Mes instantanés                                                     |                       |             |             |            |                                      |                    |
|                  | Affichage de 1 élément                                              |                       |             |             |            |                                      |                    |
|                  | User                                                                | Snapshot Name         | Descr       | iption      | Туре       | Snapshot ID                          |                    |
|                  | cyrille.toulet (Cyrille TOULET)                                     | test-snap-for-gerenuk | -           |             | Instantané | 2bd8a4a9-8b8c-45f1-a47a-2fc8747d1450 |                    |
|                  | Affichage de 1 élément                                              |                       |             |             |            |                                      |                    |

# Chapitre 4

# Pour aller plus loin sur le cloud

#### 4.1 Redimensionnement d'une machine virtuelle

Il peut arriver que vous ayez sous-estimé les ressources dont vous aviez besoin pour une VM. Dans ce cas précis, il est possible de redimensionner l'instance pour un gabarit plus gros.

Il n'est cependant pas possible d'effectuer l'action inverse à cause du redimensionnement des disques.

Un tableau des différents redimensionnements possibles se trouve à la suite.

Pour redimensionner une instance, allez dans **Projet** / **Compute** / **Instances** et cliquez sur **Redimensionner une instance** dans le menu déroulant de votre VM.

|                     | Documentati  | on 🕶                                |                    |                        |      |                         |         | a cyrille.toulet 👻          |
|---------------------|--------------|-------------------------------------|--------------------|------------------------|------|-------------------------|---------|-----------------------------|
| Projet V            | Projet / C   | Redimensionner une instance         |                    | ×                      |      |                         |         |                             |
| Compute 🗸           | Insta        | Choix du gabarit * Options avancées |                    |                        |      |                         |         |                             |
| Vue d'ensemble      |              | Ancien gabarit                      | Détails du gabarit |                        |      |                         |         |                             |
| Instances           |              | Computing.Eole.1C.4G                | Nom                | Computing.Eole.2C.7G   | ti s |                         | tances  | Plus d'actions <del>-</del> |
| Images              | Affichage de | Nouveau gabarit <sup>*</sup> Ø      | VCPUs              | 2                      |      |                         |         |                             |
| Paires de clés      | Nom          | Computing.Eole.2C.7G                | Disque racine      | 32 Go                  |      | Temps                   |         |                             |
| Groupes de serveurs | U l'ins      |                                     | Disque éphémère    | 0 Go                   | tion | depuis la<br>création   | Actions |                             |
| Volumes >           | cvrille      |                                     | Total Disque       | 32 Go                  |      |                         |         |                             |
| Réseau >            | -vm-ental    |                                     | RAM                | 7 168 Mo               | ment | 3 heures,<br>48 minutes | Créer u | un instantané 👻             |
| Orchestration >     | Affiohago d  |                                     | Limitae du projet  |                        |      |                         |         |                             |
| Informations >      | Amenage of   |                                     | Nombre d'Instances | sur utilisés.          |      |                         |         |                             |
| Identitá            |              |                                     |                    |                        |      |                         |         |                             |
|                     |              |                                     | Nombre de VCPUs    | sur utilisés.          |      |                         |         |                             |
|                     |              |                                     | Total RAM          | sur Mo utilisés        |      |                         |         |                             |
|                     |              |                                     |                    |                        |      |                         |         |                             |
|                     |              |                                     |                    |                        |      |                         |         |                             |
|                     |              |                                     |                    | Annuler Redimensionner |      |                         |         |                             |
|                     |              |                                     | _                  |                        |      |                         |         |                             |

Choisissez un gabarit plus gros dans le champ **Nouveau gabarit** et cliquez sur le bouton **Redimensionner**.

Puis confirmez le redimensionnement en cliquant sur le bouton **Confirmer redimensionner/migrer**.

| 🖸 openstack. 🛛 📼 u                                                                | JDL • Docu | mentation 👻                                                         |                                             |                                                               |                                 |                                                             |                                                                     |   |                        |                  |                             |                                              |                               | 🛔 cyrille.toulet 👻 |
|-----------------------------------------------------------------------------------|------------|---------------------------------------------------------------------|---------------------------------------------|---------------------------------------------------------------|---------------------------------|-------------------------------------------------------------|---------------------------------------------------------------------|---|------------------------|------------------|-----------------------------|----------------------------------------------|-------------------------------|--------------------|
| Projet 🗸                                                                          | Pro        | ojet / Compute                                                      | e / Instanc                                 | es                                                            |                                 |                                                             |                                                                     |   |                        |                  |                             |                                              |                               |                    |
| Compute 🗸                                                                         | In         | stance                                                              | es                                          |                                                               |                                 |                                                             |                                                                     |   |                        |                  |                             |                                              |                               |                    |
| Vue d'ensemble                                                                    |            |                                                                     |                                             |                                                               |                                 |                                                             |                                                                     |   |                        |                  |                             |                                              |                               |                    |
| Instances                                                                         |            |                                                                     |                                             |                                                               |                                 | ID de l'ins                                                 | stance = 🕶                                                          |   | F                      | iltrer           | Lancer une instan           | ce 🗊 Sup                                     | primer les instances          | Plus d'actions 🕶   |
| Images                                                                            | Affic      | hage de 1 élér                                                      | ment                                        |                                                               |                                 |                                                             |                                                                     |   |                        |                  |                             |                                              |                               |                    |
|                                                                                   |            |                                                                     |                                             |                                                               |                                 |                                                             |                                                                     |   |                        |                  |                             |                                              |                               |                    |
| Paires de clés                                                                    |            | Nom de                                                              | Nom                                         | Adresse IP                                                    | Gabarit                         | Paire                                                       | Statut                                                              |   | Zone de                | Tậch             | État de                     | Temps<br>depuis la                           | Actions                       |                    |
| Paires de clés<br>Groupes de serveurs                                             |            | Nom de<br>l'instance                                                | Nom<br>de<br>l'image                        | Adresse IP                                                    | Gabarit                         | Paire<br>de<br>clés                                         | Statut                                                              |   | Zone de<br>disponibili | Tâch             | é État de<br>l'alimentation | Temps<br>depuis la<br>création               | Actions                       |                    |
| Paires de clés<br>Groupes de serveurs<br>Volumes                                  |            | Nom de<br>l'instance                                                | Nom<br>de<br>l'image                        | Adresse IP<br>192.168.0.9                                     | Gabarit                         | Paire<br>de<br>clés<br>cyrille-                             | Statut                                                              |   | Zone de<br>disponibili | Tâch             | e État de<br>l'alimentation | Temps<br>depuis la<br>création               | Actions                       |                    |
| Paires de clés<br>Groupes de serveurs<br>Volumes ><br>Réseau >                    | •          | Nom de<br>l'instance                                                | Nom<br>de<br>l'image<br>ntre-ce<br>ntos-7.6 | Adresse IP<br>192.168.0.9<br>IP flottantes :<br>193.54.101.48 | Gabarit<br>Computing.Eole.2C.7G | Paire<br>de<br>clés<br>cyrille-<br>toulet-<br>cloud-<br>key | Statut<br>Confirmation ou annulation<br>redimensionnement/migration | Ð | Zone de<br>disponibili | té Tâch<br>Aucu  | e État de<br>l'alimentation | Temps<br>depuis la<br>création               | Actions<br>Confirmer redimens | ionner/migrer 👻    |
| Paires de clés<br>Groupes de serveurs<br>Volumes ><br>Réseau ><br>Orchestration > | <br>Affic  | Nom de<br>l'instance<br>cyrille-toul<br>et-vm-doc<br>umentatio<br>n | Nom<br>de<br>l'image<br>ntre-ce<br>ntos-7.6 | Adresse IP<br>192.168.0.9<br>IP flottantes :<br>193.54.101.48 | Gabarit<br>Computing.Eole.2C.7G | Paire<br>de<br>clés<br>cyrille-<br>toulet-<br>cloud-<br>key | Statut<br>Confirmation ou annulation<br>redimensionnement/migration | Ē | Zone de<br>disponibili | ité Tâch<br>Aucu | e État de<br>l'alimentation | Temps<br>depuis la<br>création<br>12 minutes | Actions<br>Confirmer redimens | ionner/migrer 🔹    |
| Paires de clés<br>Groupes de serveurs<br>Volumes ><br>Réseau ><br>Orchestration > | Affic      | Nom de<br>l'instance<br>cyrille-toul<br>et-vm-doc<br>umentatio<br>n | Nom<br>de<br>l'image<br>ntre-ce<br>ntos-7.6 | Adresse IP<br>192.168.0.9<br>IP flottantes :<br>193.54.101.48 | Gabarit<br>Computing.Eole.2C.7G | Paire<br>de<br>clés<br>cyrille-<br>toulet-<br>cloud-<br>key | Statut<br>Confirmation ou annulation<br>redimensionnement/migration | 2 | Zone de<br>disponibili | ité Tâch<br>Aucu | e État de<br>l'alimentation | Temps<br>depuis la<br>création<br>12 minutes | Actions<br>Confirmer redimens | ionner/migrer      |

Si tout s'est bien passé, vous devriez voir votre VM avec son nouveau gabarit (colonne **Gabarit**).

| ор     | enstack.                                                                          | 💷 UDL                          | • Docun | nentation 👻                                                                     |                                                |                                                               |        |                      |                                                  |        |                                 |             |                       |                                                   |                                           |                    | 🛔 cyrille.toulet 👻 |
|--------|-----------------------------------------------------------------------------------|--------------------------------|---------|---------------------------------------------------------------------------------|------------------------------------------------|---------------------------------------------------------------|--------|----------------------|--------------------------------------------------|--------|---------------------------------|-------------|-----------------------|---------------------------------------------------|-------------------------------------------|--------------------|--------------------|
| Projet | Accès                                                                             | ►<br>s API                     | Proj    | et / Compute / Insta                                                            | inces                                          |                                                               |        |                      |                                                  |        |                                 |             |                       |                                                   |                                           |                    |                    |
|        | Compute                                                                           | ~                              | Ins     | tances                                                                          |                                                |                                                               |        |                      |                                                  |        |                                 |             |                       |                                                   |                                           |                    |                    |
|        | Vue d'ense                                                                        | mble                           |         |                                                                                 |                                                |                                                               |        |                      |                                                  |        |                                 |             |                       |                                                   |                                           |                    |                    |
|        |                                                                                   | ances                          |         |                                                                                 |                                                |                                                               |        | ID de l'instance     | = •                                              |        |                                 | Filtrer     | 🗛 La                  | ncer une instance                                 | 🛱 Supprimer les inst                      | tances             | Plus d'actions -   |
|        | In                                                                                | nages                          | Affich  | age de 1 élément                                                                |                                                |                                                               |        |                      |                                                  |        |                                 |             |                       |                                                   |                                           |                    |                    |
|        |                                                                                   |                                |         |                                                                                 |                                                |                                                               |        |                      |                                                  |        |                                 |             |                       |                                                   |                                           |                    |                    |
|        | Paires de                                                                         | e clés                         |         | Nom de<br>l'instance                                                            | Nom de<br>l'image                              | Adresse IP                                                    | Gabari | t                    | Paire de<br>clés                                 | Statut | Zone de<br>disponib             | ilité       | Tâche                 | État de<br>l'alimentation                         | Temps depuis la<br>création               | Actions            |                    |
|        | Paires de<br>Groupes de ser                                                       | e clés<br>veurs                | 0       | Nom de<br>l'instance                                                            | Nom de<br>l'image                              | Adresse IP                                                    | Gabari | t                    | Paire de<br>clés                                 | Statut | Zone de<br>disponib             | ilité       | Tâche                 | État de<br>l'alimentation                         | Temps depuis la<br>création               | Actions            |                    |
|        | Paires de<br>Groupes de ser<br>Volumes                                            | e clés<br>veurs<br>>           |         | Nom de<br>l'instance                                                            | Nom de<br>l'image<br>mesocentre-c<br>entos-7.6 | Adresse IP<br>192.168.0.9<br>IP flottantes :                  | Gabari | t<br>ting.Eole.2C.7G | Paire de<br>clés<br>cyrille-toulet-<br>cloud-key | Statut | Zone de<br>disponib<br>Computin | ilité<br>19 | <b>Tâche</b><br>Aucun | État de<br>l'alimentation<br>En<br>fonctionnement | Temps depuis la<br>création<br>15 minutes | Actions<br>Créer u | n instantané 👻     |
|        | Paires de<br>Groupes de ser<br>Volumes<br>Réseau                                  | e clés<br>veurs<br>><br>>      | 0       | Nom de<br>l'instance<br>cyrille-toulet-vm-do<br>cumentation                     | Nom de<br>l'image<br>mesocentre-c<br>entos-7.6 | Adresse IP<br>192.168.0.9<br>IP flottantes :<br>193.54.101.48 | Gabari | t<br>ting.Eole.2C.7G | Paire de<br>clés<br>cyrille-toulet-<br>cloud-key | Statut | Zone de<br>disponib             | ilité<br>g  | Tâche<br>Aucun        | État de<br>l'alimentation<br>En<br>fonctionnement | Temps depuis la<br>création<br>15 minutes | Actions<br>Créer u | n instantané 🛛 👻   |
| (      | Paires de<br>Groupes de ser<br>Volumes<br>Réseau<br>Orchestration                 | e clés<br>veurs<br>><br>><br>> | Affich  | Nom de<br>l'instance<br>cyrille-toulet-vm-do<br>cumentation<br>age de 1 élément | Nom de<br>l'image<br>mesocentre-c<br>entos-7.6 | Adresse IP<br>192.168.0.9<br>IP flottantes :<br>193.54.101.48 | Gabari | t<br>ting.Eole.2C.7G | Paire de<br>clés<br>cyrille-toulet-<br>cloud-key | Statut | Zone de<br>disponib             | ilité<br>g  | <b>Tâche</b><br>Aucun | État de<br>l'alimentation<br>En<br>fonctionnement | Temps depuis la<br>création<br>15 minutes | Actions<br>Créer u | n instantané 🔻     |
|        | Paires de<br>Groupes de ser<br>Volumes<br>Réseau<br>Orchestration<br>Informations | e clés<br>veurs<br>><br>><br>> | Affich  | Nom de<br>l'instance<br>cyrille-toulet-vm-do<br>cumentation<br>age de 1 élément | Nom de<br>l'image<br>mesocentre-c<br>entos-7.6 | Adresse IP<br>192.168.0.9<br>IP flottantes :<br>193.54.101.48 | Gabari | t<br>ting.Eole.2C.7G | Paire de<br>clés<br>cyrille-toulet-<br>cloud-key | Statut | Zone de<br>disponib             | ilité<br>g  | <b>Tâche</b><br>Aucun | État de<br>l'alimentation                         | Temps depuis la<br>création<br>15 minutes | Actions<br>Créer u | n instantané 🔻     |

### 4.2 Snapshot d'une machine virtuelle

Si vous souhaitez créer une image système à partir d'une VM que vous auriez personnalisée afin de la relancer plus tard, vous aurez besoin d'effectuer un snapshot.

Attention : si votre objectif est de créer une image système réutilisable, veuillez lire le chapitre Créer une image système personnalisée.

Un snapshot est une copie du système (et en particulier son disque) excluant la partie matérielle (coeurs, mémoire vive, etc.) de la machine.

Faire un snapshot d'une instance vous permettra de relancer des VM à partir de celui-ci à tout moment. Vous pourrez donc par exemple supprimer une VM et la relancer plusieurs semaines plus tard.

Pour créer un snapshot, allez dans **Projet** / **Compute** / **Instances** et cliquez sur le bouton **Créer un instantané** de votre VM.

| C op   | penstack. 🗖 udi             | L • Documenta | ation 🕶                                                    |                                                                                                  |               | 🛔 cyrille.toulet 👻                       |
|--------|-----------------------------|---------------|------------------------------------------------------------|--------------------------------------------------------------------------------------------------|---------------|------------------------------------------|
| Projet | ~                           | Projet /      | Créer un instantané                                        | :                                                                                                | ×             |                                          |
|        | Accès API<br>Compute 🗸      | Insta         | Nom de l'instantané *<br>cyrille-toulet-snap-documentation | Description :                                                                                    |               |                                          |
|        | Vue d'ensemble<br>Instances |               |                                                            | Un instantané est une image qui préserve l'état du disqu<br>d'une instance en cours d'exécution. | ie<br>te      | Supprimer les instances                  |
|        | Images                      | Affichage     |                                                            | Annuler Créer un instantané                                                                      | 5             |                                          |
|        | Paires de clés              | □ No<br>l'in  | m de Nom de Adresse IP Gabarit<br>stance l'image           | de Statut Zone de Tâche Etat d<br>disponibilité l'alime                                          | le<br>entatio | Temps<br>depuis la Actions<br>n création |

Choisissez un nom pertinent pour votre snapshot et cliquez sur le bouton **Créer un ins-**tantané.

Le snapshot devrait apparaître dans la liste sur la page Projet / Compute / Images.

| openstack.          | DL • Documentation -                  |                         |                     |                  | 🛔 cyrille.toulet 👻          |
|---------------------|---------------------------------------|-------------------------|---------------------|------------------|-----------------------------|
| Projet  Accès API   | Projet / Compute / Images             |                         |                     |                  |                             |
| Compute 🗸           | I                                     |                         |                     |                  |                             |
| Vue d'ensemble      | Q cyrille                             |                         |                     | × Créer une i    | mage 🗊 Supprimer les images |
| Images              | Affichage de 1 élément                |                         |                     |                  |                             |
| Paires de clés      | □ Nom <sup>▲</sup>                    | Type Statut             | Visibilité Protégée | Format du Disque | faille                      |
| Groupes de serveurs | C > cyrille-toulet-snap-documentation | Instantané<br>En attent | Privé Non           | -                | ) octets                    |
| Volumes >           | Affichage de 1 élément                |                         |                     |                  |                             |
| Réseau >            | 5                                     |                         |                     |                  |                             |
| Orchestration >     |                                       |                         |                     |                  |                             |
| Informations >      |                                       |                         |                     |                  |                             |
| Identité >          |                                       |                         |                     |                  |                             |

Information : Créer un snapshot peut prendre un certain temps.

Une fois votre snapshot créé, celui-ci héritera de certains paramètres de votre VM. En particulier, l'espace disque minimum pour lancer une instance depuis votre snapshot sera celui de votre VM au moment de la création du snapshot.

Pour modifier l'espace disque minimum nécessaire, cliquez sur le bouton Éditer l'image de votre snapshot.

| openstack.                   | UDL • Documentation - |                                        |                                               | 💄 cyrille.toulet 👻                  |
|------------------------------|-----------------------|----------------------------------------|-----------------------------------------------|-------------------------------------|
| Projet                       | Éditer l'image        |                                        |                                               | ×                                   |
| Accès /<br>Compute           | Détails de l'image    | Détail de l'image<br>Nom de l'Image    | Description de l'image                        | 0                                   |
| Vue d'ensen                  | Métadonnées           | cyrille-toulet-snap-documentation      | CentOS 7.6 (x86_64) - GenericCloud 1907 build |                                     |
| Instan<br>Ima<br>Paires de c |                       | Format * QCOW2 - Emulateur QEMU        |                                               | u supprimentes in nages             |
| Groupes de serve             |                       | Pré-requis pour l'image                |                                               | 5 Mo Démarrer 👻                     |
| Volumes                      |                       | ID Noyau                               | ID Ramdisk                                    | le volume                           |
| Réseau                       |                       |                                        |                                               | l'Image<br>e à jour les métadonnées |
| Orchestration                |                       | Architecture                           | (Go) RAM minimale (Mo)                        | primer l'Image                      |
| Informations                 |                       |                                        | 16                                            |                                     |
| Identité                     |                       | Partage d'image<br>Protégée<br>Oui Non |                                               |                                     |
|                              | × Annuler             |                                        | < Retour Suivant > ✓ Mettre à jour une imag   | •                                   |
|                              |                       |                                        |                                               |                                     |

Modifiez le champ **Espace disque minimal (Go)** puis cliquez sur le bouton **Mettre à jour une image**.

Astuce : Pour déterminer cette valeur, choisissez l'entier supérieur à la taille du snapshot (par exemple 2Go si le snapshot fait 1,43 Go).

### 4.3 Création d'un réseau virtuel

Si vous avez besoin de créer un nouveau réseau virtuel, rendez-vous sur la page **Projet** / **Réseau** / **Réseau**.

Sur OpenStack, les réseaux virtuels sont isolés les uns des autres. Vous aurez donc besoin de créer un routeur virtuel (voir chapitre Création d'un routeur virtuel) ou de faire le routage depuis une VM si vous voulez faire communiquer deux réseaux.

Pour créer un réseau virtuel, cliquez sur le bouton **Créer un réseau**. Saisissez un nom parlant pour votre réseau puis cliquez sur le bouton **Suivant**.

| openstack.     | 🔲 UDL   | • Documenta | ition 🕶                                   |                                                                                     |     |                    | 🛔 cyrille.toulet 👻      |
|----------------|---------|-------------|-------------------------------------------|-------------------------------------------------------------------------------------|-----|--------------------|-------------------------|
| Projet         |         | Projet /    | Créer un réseau                           |                                                                                     | ×   |                    |                         |
| Compute        | \$ AFI  | Rése        | Réseau Sous-réseau Détails du sous-réseau |                                                                                     |     |                    |                         |
| Volumes        | >       |             | Nom du réseau                             | Créez un nouveau réseau. En plus, un sous-réseau                                    | - 1 |                    |                         |
| Réseau         | ~       |             | cyrille-toulet-isolated-network           | associé à ce réseau pourra être créé dans les étapes<br>suivantes de cet assistant. |     | Créer un réseau    | 🛱 Supprimer les Réseaux |
| Topologie du r | réseau  | Affichage   | 🗹 État Administratif Actif 🔞              |                                                                                     | - 1 |                    |                         |
| Ré             | iseaux  | 🗆 No        | ☑ Créer un sous-réseau                    |                                                                                     | 24  | s de disponibilité | Actions                 |
| Ro             | outeurs | 🗆 Do        | Indications de zone de disponibilité @    |                                                                                     |     |                    | Modifier le réseau 👻    |
| Groupes de s   | écurité |             |                                           |                                                                                     |     |                    |                         |
| IP flot        | tantes  | Affichage   |                                           |                                                                                     |     |                    |                         |
| Orchestration  | >       |             |                                           |                                                                                     | - 1 |                    |                         |
| Informations   | >       |             |                                           | Annuler « Retour Suivant                                                            | »   |                    |                         |
| Identité       | >       |             |                                           |                                                                                     |     |                    |                         |

Choisissez un nom pour le sous-réseau, renseignez les champs Adresse réseau et Adresse IP de la passerelle avec l'adressage voulu puis cliquez sur le bouton Next.

| 🗖 openstack.  | 🔳 UDL   | Documenta | tion -                                    |                                                                                                    |                     | 🚢 cyrille.toulet 👻      |
|---------------|---------|-----------|-------------------------------------------|----------------------------------------------------------------------------------------------------|---------------------|-------------------------|
| Projet        | ~       | Projet /  | Créer un réseau                           | ×                                                                                                    |                     |                         |
| Compute       | s API   | Rése      | Réseau Sous-réseau Détails du sous-réseau |                                                                                                    |                     |                         |
| Volumes       | >       |           | Nom du sous-réseau                        | Crée un sous-réseau assoclé à un réseau. Vous devez                                                                    |                     |                         |
| Réseau        | ~       |           | cyrille-toulet-isolated-subnet            | entrer une "Adresse réseau" et une "Adresse IP de la<br>passerelle" valide. Si vous n'entrez pas d'"Adresse IP de la   | Créer un réseau     | 🛱 Supprimer les Réseaux |
| Topologie du  | réseau  | Affichage | Adresse réseau 🚱                          | passerelle", la première valeur (IP) de votre réseau sera<br>assignée par défaut. Si vous ne souhaitez pas de          |                     |                         |
| Bé            | éseaux  | 🗆 No      | 192.168.10.0/24                           | passerelle, veuillez cocher "Désactiver la passerelle".<br>Cliquez sur l'anglet "Détails Sous-réseaux" pour configurer | es de disponibilité | Actions                 |
|               | Joodan  |           | Adresse IP de la passerelle 🔞             | des options avancées.                                                                                                  |                     | Medifier la réasour     |
| Ro            | outeurs |           | 192.168.10.1                              |                                                                                                    |                     | Modifier le reseau      |
| Groupes de s  | écurité | 🗆 pro     | Désactiver la nasserelle                  |                                                                                                    |                     |                         |
| IP flo        | ttantes | Affichage |                                           |                                                                                                    |                     |                         |
| Orchestration | >       | Amenage   |                                           |                                                                                                    |                     |                         |
| Informations  | >       |           |                                           | Annuier « Retour Suivant »                                                                                             |                     |                         |
| Identité      | >       |           |                                           |                                                                                                    |                     |                         |

Saisissez la plage du pool DHCP, la ou les adresses des serveurs DNS par défaut, puis cliquez

sur le bouton **Créer**.

| openstack.      | 🔳 UDL           | Documenta | ation 🕶                                   |                                                           | _                   | 🛔 cyrille.toulet 👻      |
|-----------------|-----------------|-----------|-------------------------------------------|-----------------------------------------------------------|---------------------|-------------------------|
| Projet<br>Accès | <b>∨</b><br>API | Projet /  | Créer un réseau                           |                                                           | ×                   |                         |
| Compute         | >               | Rése      | Réseau Sous-réseau Détails du sous-réseau |                                                           |                     |                         |
| Volumes         | >               |           | S Activer DHCP                            | Spécifier les attributs additionnels pour le sous-réseau. |                     |                         |
| Réseau          | ~               |           | Pools d'allocation @                      |                                                           | - Créer un réseau   | 🛱 Supprimer les Réseaux |
| Topologie du ré | seau            | Affichage | 192.168.10.2,192.168.10.254               |                                                           |                     |                         |
| Rés             | eaux            | 🗆 No      |                                           | 0                                                         | es de disponibilité | Actions                 |
| Rout            | teurs           | 🗆 Do      | Serveurs DNS 🚱                            |                                                           |                     | Modifier le réseau 👻    |
| Groupes de séc  | curité          | 🗆 pro     | 208.67.222.222<br>208.67.220.220          |                                                           |                     |                         |
| IP flotta       | antes           | Affichage |                                           |                                                           |                     |                         |
| Orchestration   | >               |           | Routes d'hôte @                           | 8                                                         |                     |                         |
| Informations    | >               |           |                                           |                                                           |                     |                         |
| Identité        | >               |           |                                           |                                                           |                     |                         |
|                 |                 |           |                                           | g                                                         |                     |                         |
|                 |                 |           |                                           |                                                           | _                   |                         |
|                 |                 |           |                                           | Annuler « Retour Crée                                     | éer                 |                         |
|                 |                 |           |                                           |                                                           |                     |                         |

**Astuce :** Vous pouvez obtenir des précisions sur la syntaxe en survolant les points d'interrogation.

Votre nouveau réseau virtuel devrait apparaître dans la liste.

### 4.4 Suppression d'un réseau virtuel

Pour supprimer un réseau virtuel, rendez-vous sur la page Projet / Réseau / Réseaux.

Cliquez sur **Supprimer le Réseau** dans le menu déroulant correspondant à votre réseau virtuel, puis confirmez en cliquant sur le bouton **Supprimer le Réseau**.

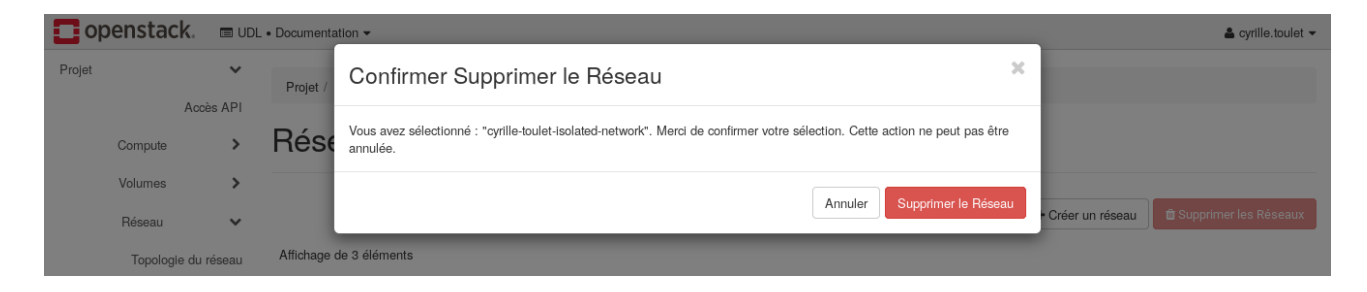

Votre réseau virtuel devrait avoir disparu de la liste.

### 4.5 Création d'un routeur virtuel

Pour créer un routeur virtuel, rendez-vous sur la page **Projet** / **Réseau** / **Routeurs**, puis cliquez sur le bouton **Créer un routeur**.

Choisissez un nom parlant pour votre routeur, sélectionnez le réseau public dans la liste **Réseau externe** (ici *provider*), puis cliquez sur le bouton **Créer un routeur**.

| openstack.                   | 🔳 UDL              | • Documenta | tion <del>v</del>                                                              |                                                                 | _              | 🛔 cyrille.toulet 👻            |
|------------------------------|--------------------|-------------|--------------------------------------------------------------------------------|-----------------------------------------------------------------|----------------|-------------------------------|
| Projet                       | <b>∨</b>           | Projet /    | Créer un routeur                                                               |                                                                 | ×              |                               |
| Compute<br>Volumes<br>Réceau | ><br>>             | Rout        | Nom du routeur<br>cyrille-toulet-isolated-router<br>S État Administratif Actif | Description :<br>Crée un routeur avec les paramètres spécifiés. | · Créer un rou | teur 🔒 Supprimer les Routeurs |
| Topologie du                 | réseau             | Affichage   | Réseau externe provider                                                        |                                                                 | lité           | Actions                       |
| R                            | outeurs            | Dor         | Indications de zone de disponibilité 🛛                                         |                                                                 |                | Supprimer la passerelle 🔹     |
| Groupes de s                 | ecurite<br>ttantes | Affichage   |                                                                                |                                                                 |                |                               |
| Orchestration                | >                  |             |                                                                                | Annuler Créer un rout                                           | eur            |                               |
| 1.1. 1977                    |                    |             |                                                                                |                                                                 |                |                               |

Votre routeur devrait apparaître dans la liste. Cliquez dessus.

Une IP publique lui est déjà attribuée (dans la partie **Passerelle externe**).

| openstack.    | UDL        | • Documentation -                            | 👗 cyrille.toulet 🔻                                                                  |
|---------------|------------|----------------------------------------------|-------------------------------------------------------------------------------------|
| Projet        |            | Projet / Réseau / Routeu                     | s / cyrtile-toulet-isolated-router                                                  |
| Compute       | >          | cyrille-toulet                               | -isolated-router                                                                    |
| Volumes       | >          | Vue d'ensemble Inter                         | aces Routes Statiques                                                               |
| Réseau        | ~          | Nom                                          | cyrflle-toulet-isolated-router                                                      |
| l'opologie d  | lu reseau  | ID<br>Description                            | 83669971-6405-4611-918c-45987d771e72                                                |
|               | Réseaux    | ID du Projet<br>Statut                       | 2bf35a11dae342968a2d7e584d93dc32<br>Active                                          |
|               | Routeurs   | État Administateur<br>Zones de disponibilité | Actif   • nova                                                                      |
| Groupes de    | e sécurité | Passerelle externe                           |                                                                                     |
| IP            | flottantes | Nara du séasau                               |                                                                                     |
| Orchestration | >          | ID Réseau                                    | provoer<br>9e759d59-59b2-4d98-a5bd-869o4d54d5fc                                     |
| Informations  | >          | IPs Fixes Externes                           | ID du sous-réseau 654787d2-9b29-43d5-bae8-4314b24dt65c     Adresse IP 193.54.101.31 |
| Identité      | >          | NAI de source                                | Active                                                                              |

Cliquez sur l'onglet Interfaces, puis sur le bouton Ajouter une interface.

Sélectionnez le réseau à attacher à l'interface puis l'adresse IP si vous souhaitez la fixer. Enfin, cliquez sur le bouton **Envoyer**.

| openstack.                                                      | UDL • D         | Documenta                 | tion 🕶                                                                                                    |                                                                                                    | 🛔 cyrille.toulet 👻      |
|-----------------------------------------------------------------|-----------------|---------------------------|----------------------------------------------------------------------------------------------------|----------------------------------------------------------------------------------------------------|-------------------------|
| Projet                                                          | ~               | Projet /                  | Ajouter une interface                                                                                              | 30                                                                                                    |                         |
| Acces<br>Compute<br>Volumes<br>Réseau<br>Topologie du ré<br>Rés | s API           | Cyrill<br>Vue d'en<br>Nom | Sous-réseau *<br>cyrille-toulet-isolated-network: 192.168.10.0/24 ( ▼<br>Adresse IP (facultatif) @<br>192.168.10.1 | Description :<br>Vous pouvez connecter un sous-réseau spécifique au<br>routeur.<br>Si aucune adresse IP n'est spécifiée ici, l'adresse IP de<br>la passerelle du sous-réseau sera utilisée pour la<br>nouvelle interface créée dans le routeur. Si IIP de la<br>passerelle est déjà utilisée, vous devez spécifier une<br>adresse différente qui appartient au sous-réseau<br>sélectionné. | Supprimer la passerelle |
| Groupes de sé                                                   | curité<br>antes |                           |                                                                                                    | Annuler                                                                                                    |                         |

Vous pouvez maintenant associer une adresse IP flottante à une VM attachée au réseau virtuel que vous venez de router.

### 4.6 Suppression d'un routeur virtuel

**Note :** Si des adresses IP flottantes sont associées à des VM sur un réseau routé par votre routeur virtuel, commencez par dissocier ces IP.

Pour supprimer un routeur virtuel, rendez-vous sur la page Projet / Réseau / Routeurs.

Cliquez sur le bouton **Supprimer le Routeur** dans le menu déroulant de votre routeur.

| opens  | tack.       | 📼 UDL     | • Documenta | ation •                                                                                                    |    |                  | 🛔 cyrille.toulet 👻       |
|--------|-------------|-----------|-------------|----------------------------------------------------------------------------------------------------|----|------------------|--------------------------|
| Projet |             | ~         | Projet /    | Confirmer Supprimer le Routeur                                                                                                    | ×  |                  |                          |
| Comj   | Acc<br>pute | Accès API |             | Vous avez sélectionné : "cyrille-toulet-isolated-router". Merci de confirmer votre sélection. Cette action ne peut pas être<br>annulée. |    |                  |                          |
| Volur  | mes         | >         |             |                                                                                                    |    |                  |                          |
| Rése   | eau         | ~         |             | Annuler Supprimer le Houteu                                                                                                    | Jr | Créer un routeur | 🛱 Supprimer les Routeurs |
| То     | pologie du  | réseau    | Affichage   | de 2 éléments                                                                                                    |    |                  |                          |

Validez en cliquant sur le bouton Supprimer le Routeur.

Votre routeur devrait disparaître de la liste.

#### 4.7 Chiffrement d'un volume virtuel

Si vos volumes virtuels sont destinés à contenir des données sensibles, nous vous recommandons fortement de les chiffrer.

Le chiffrement d'un disque permet à ceux qui ont la clé d'accéder aux données qu'il contient, rendant ces dernières illisibles pour n'importe qui d'autre.

Nous détaillerons ci-dessous l'utilisation de l'outil dm-crypt/LUKS pour le chiffrement des disques permanents. Cet outil est fourni en standard par les distributions Linux et peut facilement être installé avec le gestionnaire de paquets dans votre machine virtuelle.

Pour chiffrer un disque permanent, il faut commencer par l'initialiser correctement. Commencez par remplir le disque concerné (ici /dev/vdb) de données aléatoires, puis initialisez le à l'aide de la commande **cryptsetup** :

```
dd if=/dev/urandom of=/dev/vdb bs=4k
cryptsetup -v \
    --cipher aes-xts-plain64 \
    --key-size 512 \
    --hash sha512 \
    --iter-time 5000 \
    --use-random luksFormat \
    /dev/vdb
```

Note : Cette première étape peut être assez longue ...

Ensuite, vérifiez que le disque est maintenant du type LUKS :

cryptsetup luksDump /dev/vdb

Cette commande produit un affichage similaire à ce qui suit :

```
LUKS header information for /dev/vdb
```

```
Version:
                1
Cipher name:
                aes
Cipher mode:
                xts-plain64
Hash spec:
                sha512
Payload offset: 4096
MK bits:
                512
                c4 f7 4b 02 2a 3f 12 c1 2c ba e5 c9 d2 45 9a cd 89 20 6c 73
MK digest:
MK salt:
                98 58 3e f3 f6 88 99 ea 2a f3 cf 71 a0 0d e5 8b
                d5 76 64 cb d2 5c 9b d1 8a d3 1d 18 0e 04 7a eb
MK iterations: 81250
UUID:
                c216d954-199e-4eab-a167-a3587bd41cb3
```

Key Slot 0: ENABLED Iterations: 323227 Salt: a0 45 3e 98 fa cf 60 74 c6 09 3d 54 97 89 be 65 5b 96 7c 1c 39 26 47 b4 8b 0e c1 3a c9 94 83 c2 Key material offset: 8 AF stripes: 4000 Key Slot 1: DISABLED Key Slot 2: DISABLED Key Slot 3: DISABLED Key Slot 4: DISABLED Key Slot 5: DISABLED Key Slot 6: DISABLED Key Slot 7: DISABLED

Le disque est maintenant prêt à être utilisé.

La première fois que vous l'utiliserez, vous devrez effectuer les étapes qui suivent.

1. Ouvrez le disque chiffré avec la commande **cryptsetup luksOpen** (le nom storage1 n'est qu'indicatif, vous pouvez choisir ce que vous voulez) :

cryptsetup luksOpen /dev/vdb storage1

2. Créez un système de fichier sur le disque :

mkfs.ext4 /dev/mapper/storage1

3. Créez le point de montage du disque :

mkdir /mnt/storage1

4. Montez le disque :

mount -t ext4 /dev/mapper/storage1 /mnt/storage1

5. Vérifiez l'espace disponible (cela peut être légèrement différent de ce qui a été choisi à la création du volume) :

df -h /mnt/storage1

Note : Une fois que le disque est opérationnel, les étapes 2 et 3 ne sont plus nécessaires.

Enfin, lorsque vous avez terminé votre travail sur le disque, vous pouvez le démonter proprement avec les commandes suivantes :

```
umount /mnt/storage1
cryptsetup close storage1
```

#### 4.8 Transfert d'un volume virtuel

Pour transférer un volume virtuel à un autre utilisateur, allez dans **Projet** / **Volumes** / **Volumes** et cliquez sur **Créer un transfert** dans le menu déroulant de votre volume.

| openstac    | k. 📼 udi    | L • Documenta | ation -                                              |                                                                                                    | _                   | 🛔 cyrille.toulet 👻      |
|-------------|-------------|---------------|------------------------------------------------------|----------------------------------------------------------------------------------------------------|---------------------|-------------------------|
| Projet      | ~           | Projet /      | Créer un transfert de Volume                         | ×                                                                                                    |                     |                         |
| Compute     | Accès API   | Volu          | Nom du transfert * cyrille-toulet-volume-transfert-1 | Description :                                                                                                    |                     |                         |
| Volumes     | ~           |               |                                                      | Le propriétaire d'un volume peut être transféré d'un projet<br>à un autre. Lorsqu'un transfert de volume est initié dans le |                     |                         |
|             | Volumes     |               |                                                      | projet source, ce transfert peut être accepté par un autre<br>projet, Équivaut à la commande openstack volume               | cepter le transfert | 🛱 Supprimer les volumes |
|             | Instantanés | Affichage     |                                                      | transfer create                                                                                                    |                     |                         |
|             | Groupes     | 🗆 No          |                                                      |                                                                                                    | morçable Chiffré    | Actions                 |
| Instantanés | de groupes  | cyrl          |                                                      | Annuler Créer un transfert de Volume                                                                                        |                     |                         |
| Réseau      | >           | ent           | ation-volume pour mes cal                            | sponible(s) nova                                                                                                    | non Non             | Modifier le volume      |

Choisissez un nom pertinent, et cliquez sur le bouton Créer un transfert de Volume.

Une page éphémère apparaît avec les informations de transfert. Cliquez sur le bouton **Télécharger le transfert d'identification**.

| 🖸 openstack. 📼 ut                                | L • Documenta | ation 👻                                                                                                    |                                                                                                    | 🛎 cyrille.toulet 👻                          |
|--------------------------------------------------|---------------|----------------------------------------------------------------------------------------------------|----------------------------------------------------------------------------------------------------|---------------------------------------------|
| Projet 🗸                                         | Projet /      | Transfert de Volume                                                                                              |                                                                                                    |                                             |
| Compute  Volumes Volumes                         | Volu          | Nom du transfert<br>cyrille-toulet-volume-transfert-1<br>ID du transfert<br>a862bb8a-d68d-4640-8e45-3178df60cb3f | Description :<br>Le receveur a besoin de l'ID de transfert et de la clé<br>d'autorisation pour pouvoir accepter le transfert. Veuillez<br>donc récupérer l'ID de transfert et la clé d'autorisation, puis<br>transférez les au receveur. | cepter le transfert 🔲 Supprimer les volumes |
| Instantanés<br>Groupes<br>Instantanés de groupes | Affichage     | Clé d'autorisation<br>342cee5e1499f7d6                                                                           | La clé d'autorisation ne sera plus disponible une fois<br>la page fermée. Vous devez la capture dès<br>maintenant ou le télécharger, ou bien vous ne<br>pourrez pas l'utiliser pour le transfert.                                        | morçable Chiffré Actions                    |
| Réseau ><br>Orchestration ><br>Informations >    | Affichage     |                                                                                                    | Télécharger le tranfert d'identification Fermer                                                                                                    | on Non Modifierie volume +                  |

Transmettez le fichier téléchargé au futur propriétaire du volume virtuel.

Vous pouvez annuler le transfert à tout moment en cliquant sur le bouton **Annuler le transfert** correspondant à votre instance.

Pour récupérer le volume, le futur propriétaire doit se rendre sur **Projet** / **Volumes** / **Volumes** et cliquer sur le bouton **Accepter le transfert**.

| 🗖 opensta | ck. 📼 ud      | L • Documenta | ation -                                                                                                    |                                                                                                    | _           |          | 🛔 cyrille.toulet 👻      |
|-----------|---------------|---------------|----------------------------------------------------------------------------------------------------|----------------------------------------------------------------------------------------------------|-------------|----------|-------------------------|
| Projet    | *             | Projet /      | Accepter le transfert de volume                                                                                                |                                                                                                    | ×           |          |                         |
| Compute   | Accès API     | Volu          | ID du transfert *<br>a862bb8a-d68d-4640-8e45-3178df60cb3f                                                                      | Description :                                                                                                    |             |          |                         |
| Volumes   | ~             |               | Clé d'autorisation *                                                                                                    | Le propriétaire d'un volume peut être transféré d'un proje<br>à un autre. L'acceptation du transfert nécessite l'obtentio | t<br>n      |          |                         |
|           | Volumes       |               | 342cee5e1499f7d6                                                                                                    | de l'ID du transfert et la clé d'autorisation du propriétaire<br>initial. Équivaut à la commande openstack volume         | cepter le t | ransfert | 🛱 Supprimer les volumes |
|           | Instantanés   | Affichage     |                                                                                                    | transfer request accept                                                                                                   |             |          |                         |
|           | Groupes       | 🗆 No          |                                                                                                    |                                                                                                    | norçable    | Chiffré  | Actions                 |
| Instantan | és de groupes |               |                                                                                                    | Annuler Accepter le transfert de volume                                                                                   |             |          |                         |
| Réseau    | >             | cyr<br>ent    | Inter-toulet-docum         Volume de stockage         99Gio           iation-volume         scratch pour mes cal         99Gio | awaiting nova<br>transfer                                                                                                 | non         | Non      | Annuler le transfert 💌  |

Après avoir complété les champs **ID du transfert** et **Clé d'autorisation** puis cliqué sur le bouton **Accepter le transfert de volume**, le volume devrait avoir changé de propriétaire.

#### 4.9 Créer une image système personnalisée

Vous avez pour projet de créer une image système personnalisée, aka appliance? C'est une bonne nouvelle! Elles favorisent la science reproductible et sont plus adaptées que les snapshots pour créer de nouvelles machines virtuelles. Mais pour cela, certaines bonnes pratiques doivent être respectées.

Tout commence par la création d'une nouvelle instance à partir de votre image de base (ubuntu, debian, centos, etc.).

Le plus important est de créer une machine virtuelle avec **le plus petit gabarit possible** en terme d'espace disque. L'espace disque de cette VM déterminera par la suite la taille minimale du disque racine qu'il faudra pour instancier l'image.

Astuce : Des gabarits spéciaux avec 5, 10 ou 15 Go d'espace disque sont disponibles à la demande pour cet usage.

Une fois votre instance lancée, c'est à vous de jouer ... Commencez par mettre à jour le système :

```
# Pour les systèmes Ubuntu / Debian :
sudo apt-get update
sudo apt-get -y upgrade
# Pour les systèmes CentOS :
sudo yum -y update
```

Puis installez et configurez vos applications.

Une fois les différents programmes installés et paramétrés, il est temps de faire un peu de ménage :

```
# Nettoyage des caches apt (systèmes Ubuntu / Debian) :
sudo apt-get clean
# Nettoyage des caches rpm (systèmes CentOS) :
sudo yum clean all
# Nettoyage des caches docker (si utilisé)
sudo docker builder prune --all
# Nettoyage des caches singularity (si utilisé) :
singularity cache clean --all
# Nettoyage des historiques de commandes
sudo rm /root/.bash_history
rm ${HOME}/.bash_history
```

Enfin, vérifiez que vous n'ayez laissé aucune donnée personnelle, ou non utile à l'image (par exemple des fichiers de tests).

Gardez en tête que l'image sera utilisée par d'autres personnes, qui auront accès à toutes les données stockés sur l'instance actuelle.

Il ne vous reste qu'à créer un snapshot (voir Snapshot d'une machine virtuelle) et contacter le support pour créer l'image définitive à partir de ce snapshot.

#### 4.10 Exporter une image ou un snapshot

Pour exporter une image ou un snapshot d'instance, vous devrez jouer de la ligne de commande.

**Note :** Pour installer le client en ligne de commande, référez-vous à la documentation officielle d'OpenStack.

Une fois le client installé, vous aurez besoin de récupérer votre fichier d'identification. Pour le télécharger, cliquez sur votre **login** en haut à droite, puis cliquez sur **OpenStack RC File**.

Ce fichier est un script qui contient vos paramètres de connexion au cloud. Pour utiliser le client en ligne de commandes, vous aurez besoin de le sourcer au préalable :

```
source <nom-du-projet>-openrc.sh
```

Une fois votre mot de passe renseigné, vous pourrez utiliser les commandes OpenStack.

Tout d'abord, identifiez l'image à exporter :

openstack image list

Puis initiez l'export (remplacez **DESTINATION** et **ID\_IMAGE\_A\_EXPORTER** par vos valeurs) :

glance image-download --file DESTINATION ID\_IMAGE\_A\_EXPORTER

# Chapitre 5

### Administration système

#### 5.1 Monitorer une machine virtuelle

Lorsqu'on administre un système d'exploitation, il est souvent nécessaire de monitorer les ressources qui ont un impact sur son fonctionnement, en particulier le CPU, la RAM, les disques et le réseau.

Heureusement, de nombreux outils existent. Certains seront installés par défaut, d'autres seront à installer depuis les dépôts de votre distribution Linux.

Commençons par la commande **top**, qui permet de visualiser les processus, l'utilisation CPU et mémoire :

```
top - 10:43:24 up 38 days, 2:04, 6 users, load average: 0.07, 0.13, 0.13
Tasks: 220 total,
                   1 running, 219 sleeping,
                                               0 stopped,
                                                             0 zombie
%Cpu(s): 0.3 us,
                  0.0 sy, 0.0 ni, 99.5 id,
                                             0.1 wa, 0.0 hi, 0.0 si,
                                                                          0.0 st
KiB Mem: 16374948 total, 14594976 used, 1779972 free,
                                                          506616 buffers
                           112040 used, 3793492 free. 10806592 cached Mem
KiB Swap: 3905532 total,
                          VIRT
                                                              TIME+ COMMAND
 PID USER
                PR
                   NI
                                  RES
                                         SHR S
                                                %CPU %MEM
25039 user1
                20
                     0
                        702572 104816 19840 S
                                                 6.5 0.6
                                                             2:14.06 /usr/bin/termin
                20
                   0
                        178436
                                 5800
                                        3068 S
                                                 0.0 0.0
                                                            0:35.16 systemd
    1 root
    2 root
                20
                     0
                             0
                                    0
                                           0 S
                                                 0.0 0.0
                                                             0:00.50 kthreadd
                             0
    3 root
                20
                   0
                                    0
                                           0 S
                                                 0.0 0.0
                                                             0:51.27 ksoftirqd/0
                0 -20
                             0
    5 root
                                    0
                                           0 S
                                                 0.0 0.0
                                                             0:00.00 kworker/0:0H
    7 root
                20
                     0
                             0
                                    0
                                           0 S
                                                 0.0 0.0
                                                            5:37.46 rcu_sched
                             0
                                                 0.0 0.0
    8 root
                20
                   0
                                    0
                                           0 S
                                                             0:00.00 rcu_bh
    9 root
                     0
                             0
                                    0
                                           0 S
                                                 0.0 0.0
                                                             0:00.06 migration/0
                \mathbf{rt}
   10 root
                \mathbf{rt}
                     0
                             0
                                    0
                                           0 S
                                                 0.0 0.0
                                                             0:08.34 watchdog/0
                                    0
                                           0 S
                                                             0:08.21 watchdog/1
   11 root
                     0
                             0
                                                 0.0 0.0
                \mathbf{rt}
   . . .
```

Astuce : Vous pouvez afficher le détail de l'utilisation CPU par cœur en tapant '1'. Il existe une version plus "graphique", mais toujours en ligne de commande, de cette dernière. La commande htop :

|                                  |       |                         |      |                      |                       |                       |              |                                           | /bin/ba                                            | sh –                                                                                                    | . o x    |
|----------------------------------|-------|-------------------------|------|----------------------|-----------------------|-----------------------|--------------|-------------------------------------------|----------------------------------------------------|----------------------------------------------------------------------------------------------------|----------|
| <b>.</b>                         |       |                         |      |                      |                       |                       |              |                                           | /bin/bas                                           | h 121x37                                                                                                    |          |
| 1 [<br>2 [<br>3 [<br>4 [<br>Swp] |       |                         |      |                      |                       |                       | 3255/<br>109 | 0.<br>0.<br>0.<br>1 <b>599</b> 1<br>/3813 | 0%] 5<br>0%] 6<br>5%] 7<br>5%] 8<br>MB] 1<br>MB] L | 5 [  0.5%]<br>5 [ 0.0%]<br>7 [ 0.0%]<br>6 [ 0.0%]<br>6 [ 0.0%]<br>6 [ 0.0%]<br>6 [ 0.25 0.22 0.14<br>6 [ 0.25 0.22 0.14<br>6 [ 0.25 0.219:11] | *        |
| PID                              |       | PRI                     | NI   | VIRT                 | RES                   | SHR S                 | CPU%         | MEM⁵s                                     | TIME+                                              | Command                                                                                                    |          |
| 787                              | statd | 20                      | 0    | 37280                | 2120                  | 2116 S                | 0.0          | 0.0                                       | 0:00.00                                            | /sbin/rpc.statd                                                                                                    |          |
| 1725                             |       | 21                      |      |                      | 2084                  | 2072 5                | 0.0          | 0.0                                       | 0:24.33                                            | /usr/lib/rtkit/rtkit-daemon                                                                                                    |          |
| 1724                             |       | 20                      |      |                      | 2004                  | 2072 3                | 0.0          | 0.0                                       | 0.13.22                                            | /usr/lib/rtkit/rtkit-daemon                                                                                                    |          |
| 1/34                             |       | 20                      | õ    |                      | 5800                  | 20/2 3                | 0.0          | 0.0                                       | 0.15.22                                            | /shin/init                                                                                                    |          |
| 31991                            |       | 20                      | õ    | 25828                | 2592                  | 2288 S                | 0.0          | 0.0                                       | 0:00.02                                            | /usr/lib/bluetooth/bluetoothd                                                                                                    |          |
| 16599                            |       | 20                      | ō    |                      | 3308                  | 2816 S                | 0.0          | 0.0                                       | 0:00.00                                            | /usr/lib/dconf/dconf-service                                                                                                    |          |
| 16601                            |       | 20                      |      |                      | 3308                  | 2816 S                | 0.0          | 0.0                                       | 0:00.00                                            | /usr/lib/dconf/dconf-service                                                                                                    |          |
| 16600                            |       | 20                      |      |                      | 3308                  | <mark>2</mark> 816 S  | 0.0          | 0.0                                       | 0:00.00                                            | /usr/lib/dconf/dconf-service                                                                                                    |          |
| 16595                            |       |                         |      | <mark>42</mark> 120  | 2108                  | 1732 S                | 0.0          | 0.0                                       | 0:00.00                                            | /usr/bin/dbus-daemonforkprint-pid 5print-addres                                                                                               | s        |
| 16594                            |       | 20                      |      | <mark>24</mark> 372  | 1372                  | <mark>1</mark> 116 S  | 0.0          | 0.0                                       | 0:00.00                                            | dbus-launchautolaunch=7ebdcfe77d9c49c58d067a882ea4f17                                                                                         | 1        |
| 11665                            |       | 20                      |      | 94008                | <b>14</b> 084         | 5196 S                | 0.0          | 0.1                                       | 0:01.11                                            | /usr/sbin/cupsd -f                                                                                                    |          |
| 2800                             |       | 20                      | 0    |                      | 6184                  | 3740 S                | 0.0          | 0.0                                       | 8:16.18                                            | /usr/lib/udisks2/udisksdno-debug                                                                                                    |          |
| 2805                             |       | 20                      | 0    | 425M                 | 6184                  | 3740 S                | 0.0          | 0.0                                       | 0:00.02                                            | /usr/lib/udisks2/udisksdno-debug                                                                                                    |          |
| 2804                             |       | 20                      |      |                      | 6184                  | 3740 S                | 0.0          | 0.0                                       | 0:00.00                                            | /usr/lib/udisks2/udisksdno-debug                                                                                                    |          |
| 2803                             |       | 20                      | 0    |                      | 6184                  | 3740 S                | 0.0          | 0.0                                       | 0:00.65                                            | /usr/lib/udisks2/udisksdno-debug                                                                                                    |          |
| 2801                             |       | 20                      | 0    | 425M                 | 6184                  | 3/40 S                | 0.0          | 0.0                                       | 0:00.00                                            | /usr/lib/udisks2/udisksdno-debug                                                                                                    | 14       |
| 21/3                             |       | 20                      | Ö    | 25400                | 1/48                  | 1540 5                | 0.0          | 0.0                                       | 0:06.64                                            | dnclient -v -pt /run/dnclient.etni.pid -lt /var/lib/dncp                                                                                      | / a      |
| 1531                             |       | 20                      | 0    |                      | 3844                  | 35/2 5                | 0.0          | 0.0                                       | 0:00.52                                            | /usr/sbin/console-kit-daemonno-daemon                                                                                                    |          |
| 1590                             |       | 20                      | 0    |                      | 2044                  | 33/2 3                | 0.0          | 0.0                                       | 0.00.07                                            | /usr/sbin/console-kit_daemonne_daemon                                                                                                    |          |
| 1502                             |       | 20                      | 0    |                      | 2044                  | 3372 3<br>2572 C      | 0.0          | 0.0                                       | 0.00.00                                            | /usr/sbin/console_kit_daemonne_daemon                                                                                                    |          |
| 1592                             |       | 20                      | ័    |                      | 28/1/                 | 2572 5                | 0.0          | 0.0                                       | 0.00.00                                            | /usr/sbin/console-kit-daemonno-daemon                                                                                                    |          |
| 1591                             |       | 20                      | õ    | 4102M                | 3844                  | 3572 S                | 0.0          | 0.0                                       | 0:00.00                                            | /usr/sbin/console-kit-daemonno-daemon                                                                                                    |          |
| 1590                             | root  | 20                      | õ    | 4102M                | 3844                  | 3572 S                | 0.0          | 0.0                                       | 0:00.00                                            | /usr/sbin/console-kit-daemonno-daemon                                                                                                    |          |
| 1589                             | root  | 20                      | õ    | 4102M                | 3844                  | 3572 S                | 0.0          | 0.0                                       | 0:00.00                                            | /usr/sbin/console-kit-daemonno-daemon                                                                                                    |          |
| FlHelp                           | F2S   | etup <mark>F3</mark> Se | arch | F4 <mark>Filt</mark> | er <mark>F5</mark> Tr | ee <mark>F6</mark> So | rtBy         | 7 <mark>Nice</mark>                       | -F8Nice                                            | + <mark>F9</mark> Kill F10Quit                                                                                                    | <b>_</b> |

Cette commande est rarement présente par défaut sur le système et nécessite l'installation du paquet htop.

Astuce : Utilisez 'F5' pour afficher l'arbre des threads dans htop.

Une autre commande présente par défaut permet d'avoir le détail de l'utilisation mémoire. La commande **free -h** :

|      | total | used | free | shared | buffers | cached |
|------|-------|------|------|--------|---------|--------|
| Mem: | 15G   | 14G  | 938M | 462M   | 498M    | 10G    |

La commande **uptime**, elle aussi installée par défaut, permet d'avoir le temps écoulé depuis le dernier démarrage ainsi que la charge du système sur 1, 5 et 15 minutes :

11:27:58 up 38 days, 2:49, 6 users, load average: 0.11, 0.12, 0.14

Ensuite, on peut surveiller la bande passante réseau avec la commande sudo ifstat -S :

```
eth0
KB/s in KB/s out
0.00 0.00
```

Cette commande nécessite l'installation du paquet ifstat.

Vous pouvez connaître l'espace disque utilisé avec la commande df -h présente par défaut :

| Filesystem | Size | Used | Avail | Use% | Mounted on     |
|------------|------|------|-------|------|----------------|
| /dev/sda2  | 114G | 35G  | 75G   | 32%  | /              |
| udev       | 10M  | 0    | 10M   | 0%   | /dev           |
| tmpfs      | 3.2G | 106M | 3.1G  | 4%   | /run           |
| tmpfs      | 7.9G | 94M  | 7.8G  | 2%   | /dev/shm       |
| tmpfs      | 5.OM | 4.OK | 5.OM  | 1%   | /run/lock      |
| tmpfs      | 7.9G | 0    | 7.9G  | 0%   | /sys/fs/cgroup |
| /dev/sdb   | 917G | 392G | 479G  | 45%  | /srv           |
| tmpfs      | 1.6G | 24K  | 1.6G  | 1%   | /run/user/1000 |

Enfin, vous pouvez surveiller les lectures et écritures (I/O) disque avec la commande iostat :

| avg-cpu: %user %nice %system %iowait %steal %idle<br>0.29 0.00 0.04 0.13 0.00 99.54 |        |
|-------------------------------------------------------------------------------------|--------|
| Device: tps kB_read/s kB_wrtn/s kB_read ki                                          | 3_wrtn |
| sdb 1.05 2.01 115.94 6618609 3824                                                   | 132900 |
| sda 0.37 1.14 4.56 3769968 15                                                       | )34764 |

Cette commande nécessite l'installation du paquet *sysstat* sur les systèmes basés Debian ou *iostat* sur les systèmes basés RHEL.

#### 5.2 Considérations de sécurité

Le Cloud OpenStack du mésocentre est totalement ouvert sur Internet. Sans certaines précautions, celui-ci peut devenir un atout précieux pour les attaquants par ses capacités matérielles.

Voici donc quelques recommandations à suivre afin de maintenir un niveau de sécurité convenable pour vos VM.

- 1. Restreindre l'ouverture de ports de votre VM (ex. SSH, HTTP/S, etc.) à votre machine personnelle, grâce aux groupes de sécurité.
- 2. Si la VM est ouverte sur Internet, effectuer des mises à jour régulières (ex. tous les 7 à 15 jours) voir automatiques.
- 3. Maintenir les images système que vous auriez créé à jour (ex. une fois par trimestre).
- 4. Ne pas autoriser la connexion SSH par mot de passe (continuer de fonctionner par couples de clés publique/privée).
- 5. Veiller à ne pas laisser de données personnelles (clés RSA, jeux de données, etc.) dans les images et snapshots que vous aurez créé.